# HITACHI PROGRAMMABLE CONTROLLER

# **EH-150**

# PROFIBUS-DP MASTER MODULE 2 (EH-RMP2) APPLICATION MANUAL

(SERVICE MANUAL)

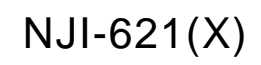

#### O Warranty period and coverage

The warranty period is the shorter period either 18 months from the data of manufacture or 12 months from the date of installation.

However within the warranty period, the warranty will be void if the fault is due to;

- (1) Incorrect use as directed in this manual and the application manual.
- (2) Malfunction or failure of external other devices than this unit.
- (3) Attempted repair by unauthorized personnel.
- (4) Natural disasters.

The warranty is for the PLC only, any damage caused to third party equipment by malfunction of the PLC is not covered by the warranty.

#### O Repair

Any examination or repair after the warranty period is not covered. And within the warranty period ant repair and examination which results in information showing the fault was caused by ant of the items mentioned above, the repair and examination cost are not covered. If you have ant questions regarding the warranty please contact with your supplier or the local Hitachi Distributor. (Depending on failure part, examination might be impossible.)

#### O Ordering parts or asking questions

When contacting us for repair, ordering parts or inquiring about other items, please have the following details ready before contacting the place of purchase.

- (1) Model
- (2) Manufacturing number (MFG.No.)
- (3) Details of the malfunction

#### O Reader of this manual

This manual is described for the following person.

- $\cdot$  Person considering the introduction of PLC
- PLC system engineer
- Person handling PLC
- Manager after installing PLC

#### Warning

- (1) Reproduction of the contents of this manual, in whole or in part, without written permission of Hitachi-IES, is prohibited.
- (2) The content of this document may be changed without notice.
- (3) While efforts have been made to be accurate, if any wrong or missing information is found, please contact us.

Microsoft<sup>®</sup> and Windows<sup>®</sup> are either registered trademarks or trademarks of Microsoft Corporation in the United States and/or other countries.

PROFIBUS, PROFIBUS-DP are trademarks of PROFIBUS international.

# Safety Precautions

Read this manual and related documents thoroughly before installing, operating, performing preventive maintenance or performing inspection, and be sure to use the unit correctly. Use this product after acquiring adequate knowledge of the unit, all safety information, and all cautionary information. Also, make sure this manual enters the possession of the chief person in charge of safety maintenance.

Safety caution items are classifies as "Danger" and "Caution" in this document.

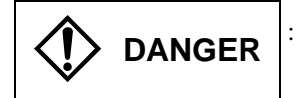

: Identifies information about practice or circumstances, which may lead to personal injury or death, property damage, or economic loss.

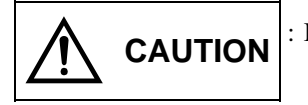

: Identifies information about practice or circumstances, which may lead to personal injury, property damage, or economic loss.

However, depending on the circumstances, items marked with

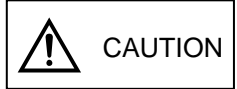

may result in major accidents.

The both marks show important information. Be sure to follow the instructions.

Icons for prohibited items and required items are shown below:

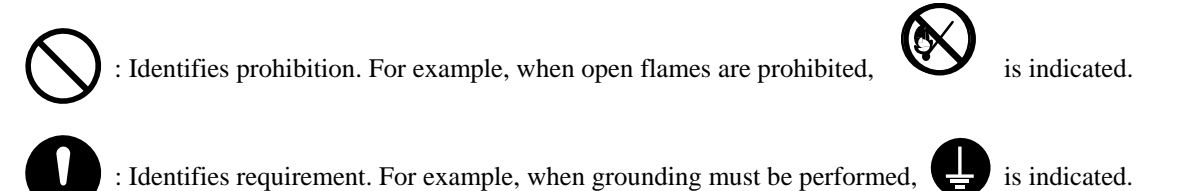

#### 1. Installation

# 

- Use this product in an environment as described in the catalog or this document. If this product is used in an environment subject to high temperature, high humidity, excessive dust, corrosive gases, vibration or shock, it may result in electric shock, fire or malfunction.
- Be sure to install the PLC according to this manual. Failure to do so could result in damage by falling off, failure or malfunction.
- Do not allow foreign objects such as wire chips to enter the unit. They may become the cause of fire, malfunction or failure.

#### 2. Wiring

# REQUIRED

• The PLC must be grounded (FE terminal).

Failure to do so could result in injury to personnel or causing it to malfunction.

# ▲ CAUTION

• Always use the power supply voltage listed in specifications. Using other voltage may damage the equipment or present a risk of fire.

• The wiring operation should be performed by a qualified personnel. Failure to do so could result in fire, damage or electric shock.

#### 3. Precautions when using the unit

# DANGER

• Do not touch the terminals while the power is on. There is a risk of electric shock.

• Appropriate emergency stop circuit, interlock circuitry and similar safety measures should be added to the PLC system to ensure safety in the event of incorrect, missing or abnormal signals caused by broken signal lines, momentary power interruptions or other causes. Do not share the power supply of relay output module and interlock circuitry because relay output might not work properly due to switching noise from interlock circuitry.

# 

- When performing program change, forced output, RUN, STOP, etc., while the unit is running, be sure to check system safety carefully. Failure to do so could lead to damage to equipment.
- Supply power according to the power–up order. Failure to do so could lead to damage to equipment or malfunction.

# 

USE POWER SUPPLY UNIT OF EH-PS SERIES FOR SUPPLYING ELECTRIC POWER.

#### 4. Preventive maintenance

# DANGER

• Do not connect the <sub>+/-</sub> of the battery in reverse polarity. Do not recharge, disassemble, heat, place in fire, or short circuit the battery. There is a risk of explosion or fire.

# 

• Do not attempt to disassemble, repair or modify any part of the PLC. Electric shock, malfunction or failure may result.

# 

• Turn off power to the PLC before mounting or dismounting the module Electric shock, malfunction or failure may result.

# **Revision History**

| No. | Description of revision | Date of<br>revision | Manual number |
|-----|-------------------------|---------------------|---------------|
| 1   | The first edition       | Oct. 2014           | NJI-621(X)    |
|     |                         |                     |               |
|     |                         |                     |               |
|     |                         |                     |               |
|     |                         |                     |               |
|     |                         |                     |               |
|     |                         |                     |               |
|     |                         |                     |               |
|     |                         |                     |               |
|     |                         |                     |               |
|     |                         |                     |               |
|     |                         |                     |               |
|     |                         |                     |               |
|     |                         |                     |               |
|     |                         |                     |               |
|     |                         |                     |               |
|     |                         |                     |               |
|     |                         |                     |               |
|     |                         |                     |               |
|     |                         |                     |               |
|     |                         |                     |               |
|     |                         |                     |               |
|     |                         |                     |               |
|     |                         |                     |               |
|     |                         |                     |               |
|     |                         |                     |               |
|     |                         |                     |               |
|     |                         |                     |               |
|     |                         |                     |               |
|     |                         |                     |               |
|     |                         |                     |               |
|     |                         |                     |               |
|     |                         |                     |               |
|     |                         |                     |               |
|     |                         |                     |               |
|     |                         |                     |               |
|     |                         |                     |               |
|     |                         |                     |               |
|     |                         |                     |               |
|     |                         |                     |               |
|     |                         |                     |               |
|     |                         |                     |               |
|     |                         |                     |               |

#### Table of Contents

| Chapte | er 1 Introduction                     | 1-1 to 1-3 |
|--------|---------------------------------------|------------|
| 1.1    | Before use                            | 1-1        |
| 1.2    | Item packaged with the module         | 1-1        |
| 1.3    | System configurations                 | 1-2        |
| 1.4    | Difference between EH-RMP2 and EH-RMP | 1-3        |
| 1.5    | Replacement from EH-RMP               | 1-3        |

| Chapter 2 | Specifications                | 2-1 to 2-6 |
|-----------|-------------------------------|------------|
| 2.1 G     | eneral Specifications         | 2-1        |
| 2.2 Fu    | Inctional Specifications      | 2-2        |
| 2.3 Na    | ame and function of each part | 2-3        |

| Chapte | er 3 Installation                   | 3-1 to 3-5 |
|--------|-------------------------------------|------------|
| 3.1    | Mounting module                     | 3-1        |
| 3.2    | Mountable slots for EH-RMP2         | 3-2        |
| 3.3    | Wiring                              | 3-3        |
|        | 3.3.1 PROFIBUS port                 | 3-3        |
|        | 3.3.2 Recommened connectors         | 3-3        |
|        | 3.3.3 Cable parameters              | 3-4        |
|        | 3.3.4 Maximum length of bus segment | 3-5        |

| Chapter | r 4 Operation                             | 4-1 to 4-16 |
|---------|-------------------------------------------|-------------|
| 4.1     | Start up                                  | 4-1         |
|         | 4.1.1 DIP switch                          | 4-1         |
|         | 4.1.2 Rotary switch                       | 4-2         |
|         | 4.1.3 Configuration from configurator     | 4-3         |
|         | 4.1.4 Configuration from programming tool | 4-12        |
| 4.2     | Data format                               | 4-14        |
| 4.3     | Offset address                            | 4-15        |

| Chapter 5 Indications            | 5-1 to 5-9 |
|----------------------------------|------------|
| 5.1 LED indications              | 5-1        |
| 5.1.1 RDY LED                    |            |
| 5.1.2 STATUS LED                 | 5-2        |
| 5.1.3 RUN LED                    |            |
| 5.1.4 ERR LED                    |            |
| 5.2 Link information flag area   |            |
| 5.2.1 Get link information       | 5-5        |
| 5.2.2 Detail of each information | 5-7        |

| Chapte | r 6 Troubleshooting                 | 6-1 to 6-2 |
|--------|-------------------------------------|------------|
| 6.1    | Error indications of EH-RMP2        | 6-1        |
| 6.2    | New entry of slave unit to PROFIBUS | 6-2        |
| 6.3    | Startup time of EH-RMP2             | 6-2        |

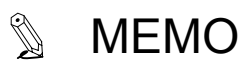

# Chapter 1 Introduction

# 1.1 Before use

Thank you very much for choosing Hitachi Programmable Controller (hereinafter referred to as PLC), EH-150 series. This manual explains how to use the PROFIBUS-DP master module 2 with the Hitachi EH-150 series Programmable Controller. Read this manual thoroughly and keep for installation operations, maintenance checks and other procedures. The following documentation related to PLC is also available and should be used together with this manual.

| Items                           |                         | Title of document                             | Manual number |
|---------------------------------|-------------------------|-----------------------------------------------|---------------|
| EHV+ series Main system of EHV+ |                         | IEC 61131-3 Compliant PLC                     | NJI-564*(X)   |
|                                 |                         | EHV+ APPLICATION MANUAL                       |               |
|                                 | Main system of EHV      | EH-150 EHV-CPU APPLICATION MANUAL             | NJI-481*(X)   |
|                                 | Wall system of ETTV     | EH-150 EHV-CPU PROGRAMMING MANUAL             | NJI-482*(X)   |
| EUV sorias                      | Programming software    | EH-150 EHV series Ladder Programming software | NJI-537*(X)   |
| Env selles                      | (Standard edition)      | Control Editor INSTRUCTION MANUAL             |               |
|                                 | Programming software    | EH-150 EHV series Ladder Programming software | NJI-486*(X)   |
|                                 | (Variable Name Edition) | Control Editor INSTRUCTION MANUAL             |               |
|                                 | Main system of EH-150   | EH-150 APPLICATION MANUAL                     | NJI-280*(X)   |
| EH-150 series                   | D                       | LADDER EDITOR for Windows®                    | NJI-206*(X)   |
|                                 | riogramming software    | INSTRUCTION MANUAL                            |               |

\* The alphabet between the number and (X) means version (A,B...) and the space means the first edition.

# 1.2 Item packaged with the module

Great care has been taken in the manufacture of this product, but we advise that the following points are checked immediately after purchase.

- 1. Is the model the same one that you ordered?
- 2. Has the product been damaged in any way?
- 3. Are any of the accessories listed in Table 1.2-1 missing?

| Table 1.2-1 List of accessories | s supplied with the EH-RMP2 |
|---------------------------------|-----------------------------|
|---------------------------------|-----------------------------|

| No. | Product name                | Model name  | Appearance | Quantity | Remarks                                                                 |
|-----|-----------------------------|-------------|------------|----------|-------------------------------------------------------------------------|
| 1   | PROFIBUS<br>Master module 2 | EH-RMP2     |            | 1        |                                                                         |
| 2   | Instruction manual          | NJI-617*(X) |            | 1        |                                                                         |
| 3   | Ferrite Core                | SFC-10      |            | 2        | For applying CE marking (EMC direction).<br>Please refer to 3.3 Wiring. |

# 1.3 System configurations

EH-RMP2 is master module on PROFIBUS-DP protocol of industrial network. EH-RMP2 is helpful as master controller of PROFIBUS system. Example of system configuration is shown below.

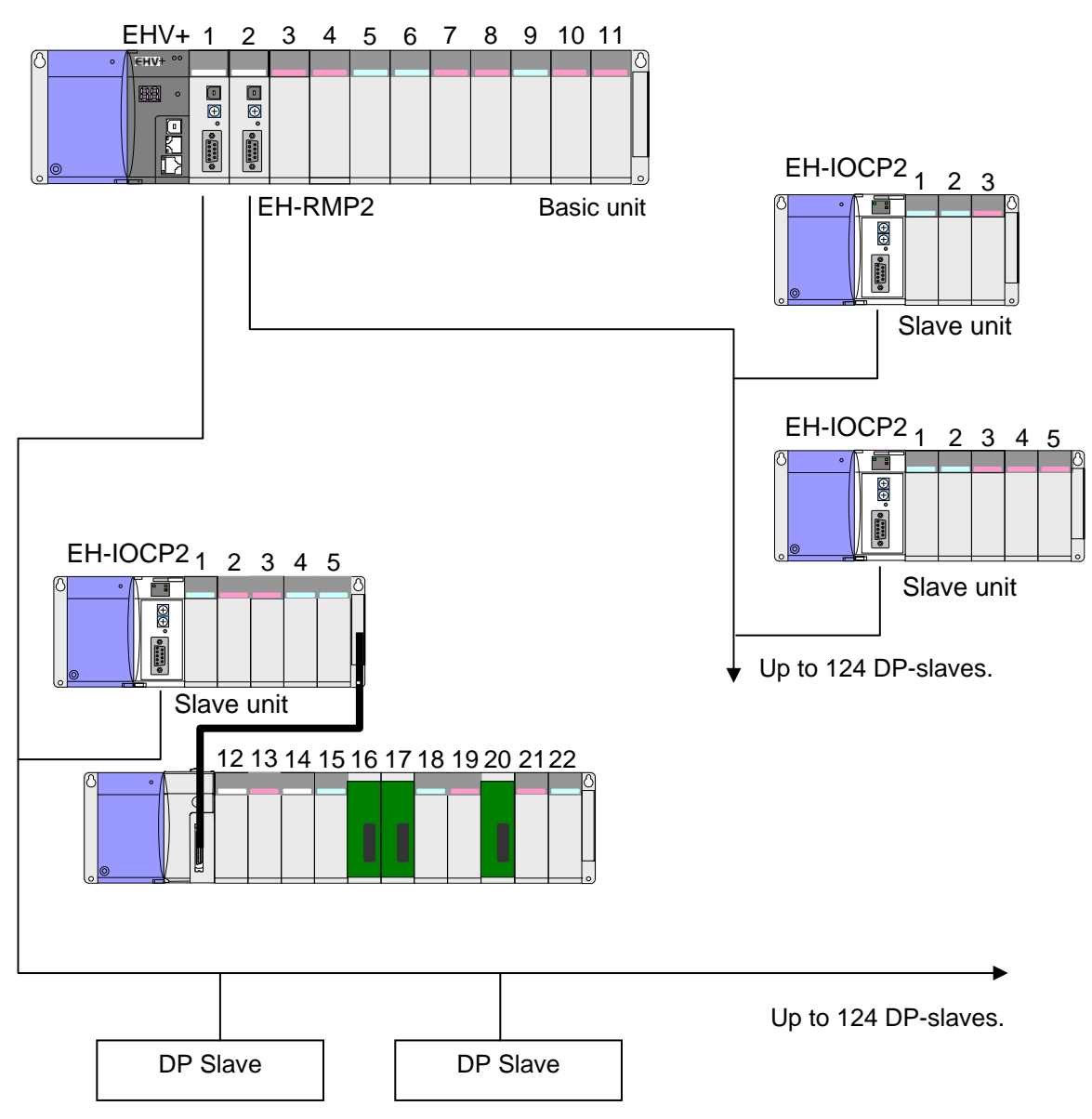

Figure 1.3-1 Example of system configurations

# 1.4 Difference between EH-RMP2 and EH-RMP

There are some differences between EH-RMP2 and EH-RMP.

- (1) Configuration tool
  - EH-RMP : Sycon

EH-RMP2 : SYCON.net

(2) Configuration cable

EH-RMP : Exclusive serial cable

EH-RMP2 : USB cable (The cable currently used in EHV series can be used.)

(3) Bus Termination

EH-RMP : Built-in

EH-RMP2 : Not built-in (Please use a connector which has a termination switch.)

| EH-RMP2 expands the input and output size to use in PROFIBUS network in comparison with                 |  |  |  |  |  |
|----------------------------------------------------------------------------------------------------|--|--|--|--|--|
| EH-RMP. For this reason, the input data of the PROFIBUS network may be rarely affected under n          |  |  |  |  |  |
| environment. As measures method under the noise environment, we recommend the following                 |  |  |  |  |  |
| measures.                                                                                               |  |  |  |  |  |
| (1) PROFIBUS cable and signal cables of various input and output modules must be routed in metal        |  |  |  |  |  |
| duct separated from power cables.                                                                       |  |  |  |  |  |
| (2) The shield wire of PROFIBUS cable must be grounded both ends.                                       |  |  |  |  |  |
| (3) By increasing the capacity of the power supply for the input and output signals, reduce the voltage |  |  |  |  |  |
| fluctuation due to noise.                                                                               |  |  |  |  |  |

# 1.5 Replacement from EH-RMP

Cautions of replacement from EH-RMP are shown below.

#### Table 1.5-1 Cautions of replacement from EH-RMP

| No. | Item                | EH-RMP              | EH-RMP2                  | Action                                        |
|-----|---------------------|---------------------|--------------------------|-----------------------------------------------|
| 1   | Configuration tool  | Sycon               | SYCON.net                | Configurations file is not compatible between |
|     |                     |                     |                          | EH-RMP and EH-RMP2. Please reconfigure        |
|     |                     |                     |                          | with use of SYCON.net.                        |
| 2   | Configuration cable | D-sub 9 pin         | Type-B USB cable         | Please prepare the type-B USB cable.          |
|     |                     | serial connector    |                          | Type-B USB cable is same as cable of using    |
|     |                     |                     |                          | in EHV / EHV+ series.                         |
| 3   | Link parameter of   | Sending data area   | Sending data area        | Please change parameter                       |
|     | CPU module          | is WLx000 to WLx0FF | is WLx000 to WLx1FF      | with use of the programming tool.             |
| 4   | Terminator          | Build-in            | Not Build-in             | Please use a connector                        |
|     |                     |                     |                          | which has a termination switch.               |
| 5   | Rotary switch       | -                   | The input / output sizes | Please set rotary switch to "0".              |
|     |                     |                     | of PROFIBUS network      |                                               |
| 6   | Side DIP switch     | Output hol          | d selecting              | Please set same settings.                     |
| 7   | Start-up time       | 5 second            | 10 second                | Please change user program.                   |
| 8   | LED indications     | RDY, RUN, STATUS,   | RDY, RUN, ERR,           | Please check each application manual.         |
|     |                     | ERR, TOKEN          | STATUS, REM              |                                               |

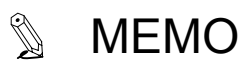

# **Chapter 2 Specifications**

# 2.1 General Specifications

General specifications are shown in Table 2.1-1. These specifications are common in EH-150 series.

| Item                          | Specifications                                                                                                    |
|-------------------------------|----------------------------------------------------------------------------------------------------|
| Operating ambient temperature | 0 to 55 °C                                                                                                    |
| Storage ambient temperature   | -10 to 75 °C                                                                                                    |
| Operating ambient humidity    | 5 to 95 % RH (no condensation)                                                                                                    |
| Storage ambient humidity      | 5 to 95 % RH (no condensation)                                                                                                    |
| Vibration resistance          | Conforms to IEC 60068-2-6                                                                                                    |
| Noise resistance              | <ul> <li>Noise voltage 1,500 Vpp Noise pulse width 100 ns, 1μ<br/>(Noise created by the noise simulator is applied across the power supply modules input terminals. This is determined by this company's measuring method.)</li> <li>Based on IEC61131-2</li> <li>Static noise: 3,000V at metal exposed area</li> </ul> |
| Insulation resistance         | 20 M $\Omega$ or more between the AC external and case ground (FE) terminal (based on 500 V DC)                                                                                                    |
| Dielectric withstand voltage  | 1,500 V AC for 1 minute between the AC external terminal and case ground (FE) terminal                                                                                                    |
| Grounding                     | Class D grounding (ground with power supply module)                                                                                                    |
| Usage environment             | No corrosive gases, no excessive dust                                                                                                    |
| Structure                     | Open, wall-mount type                                                                                                    |
| Cooling                       | Natural air cooling                                                                                                    |

| Table 2.1-1 | General | specifications |
|-------------|---------|----------------|
|             | Conorai | opoonioutionio |

#### 2.2 **Functional Specifications**

Functional specifications are shown in Table 2.2-1.

|       |                                         |         | Specifications                                            |                                     |  |  |
|-------|-----------------------------------------|---------|-----------------------------------------------------------|-------------------------------------|--|--|
|       | Item                                    |         | EH-RMP2 (This product)                                    | EH-RMP (Existing model)             |  |  |
|       | Communication protocol                  |         |                                                           |                                     |  |  |
|       | Communication protocol                  |         | 0 to 125: Setting by                                      | PROFIBUS-DP V0                      |  |  |
|       | Mayimum I/O                             |         | Input: 512 words, output: 512 words                       | Input: 256 words, output: 256 words |  |  |
|       | Maximum I/O                             | size    | (Setting by rotary switch)                                | Input: 256 words, output: 256 words |  |  |
|       | Connector                               |         | (Setting by fotary switch)                                | 9 nin                               |  |  |
|       | Tanla                                   |         | D-sub                                                     |                                     |  |  |
| s     | Communicatio                            | n achla | DDOEIDI                                                   |                                     |  |  |
| tion  | Communicatio                            |         |                                                           |                                     |  |  |
| fica  | Transmit space                          | n,<br>d | 9.0 KOPS                                                  | : 1,200 m                           |  |  |
| peci  | Transmit speed                          | u       | 19.2 KOPS<br>93.75 kbps                                   | : 1,200 m                           |  |  |
| s uc  | 95.75 K0ps : 1,200 m                    |         | : 1,200 m                                                 |                                     |  |  |
| cati  |                                         |         | 500 kbps                                                  | : 400 m                             |  |  |
| iuni  |                                         |         | 1500 kbps : 200 m                                         |                                     |  |  |
| nmo   |                                         |         | 3 Mbp                                                     | s : 100 m                           |  |  |
| ŭ     |                                         |         | 6 Mbp                                                     | s : 100 m                           |  |  |
|       |                                         |         | 12 Mbp                                                    | s : 100 m                           |  |  |
|       | Maximum connectable<br>number of slaves |         | 125 slaves                                                |                                     |  |  |
|       | Output hold                             |         | Supported (Clear mode, Freeze mode, Copy mode*1)          |                                     |  |  |
|       | Termination                             |         | Not built-in                                              | Built-in                            |  |  |
|       | Configuration                           | tool    | SYCON.net                                                 | SyCon                               |  |  |
|       | Support CPU 1                           | module  | EH-CPU316A/516/548, EHV-CPU16/32/64/128, EHV-CPU1025/1102 |                                     |  |  |
| su    | I/O assignmen                           | t       | LINK                                                      |                                     |  |  |
| atio  | Number of                               | EH-CPU  | 2 modules / CPU                                           |                                     |  |  |
| cific | modules                                 | EHV-CPU | 8 module                                                  | s / CPU                             |  |  |
| spe   | Self-check                              |         |                                                           | WDT check                           |  |  |
| onal  |                                         |         | WD1 check                                                 | System memory check                 |  |  |
| nctic | Error indicatio                         | n       | LED                                                       |                                     |  |  |
| Fui   | Current consur                          | mption  | 780 mA                                                    | 600 mA                              |  |  |
|       | Standard compliant                      |         | CE, C-Tick*2                                              | UL, CE, C-Tick                      |  |  |

| Table 2.2-1 Funct | ional spe | ecifications |
|-------------------|-----------|--------------|
|-------------------|-----------|--------------|

\*1 When using EH-CPU316A, this mode is effective in case that EH-CPU316A ROM version is 02 or higher. \*2 UL is not supported. Contact your local supplier for further information.

# 2.3 Name and function of each part

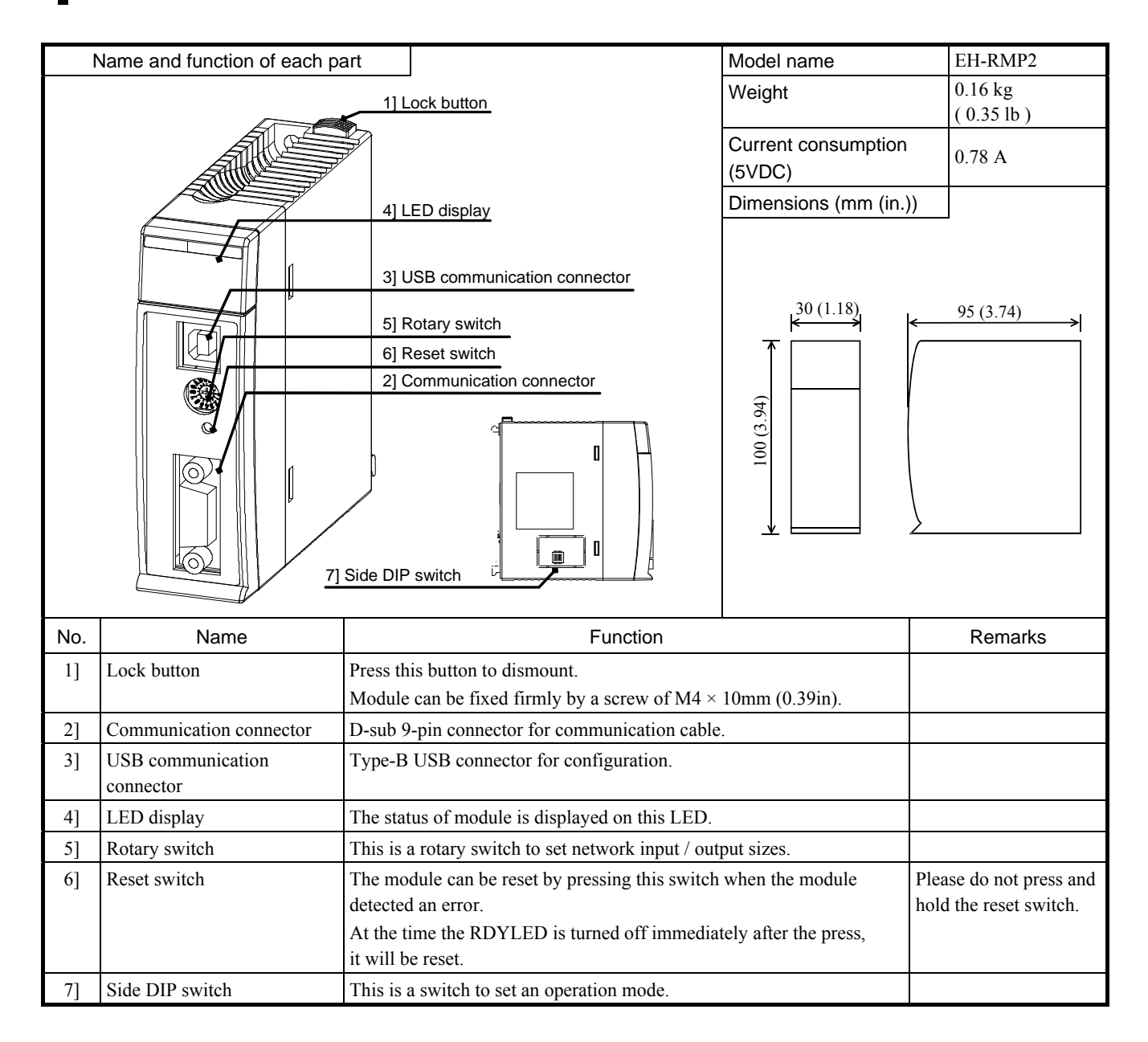

#### Description of Connector

| Connector                  | Symbol   | Indication              |                                                             | Details |         |   |   |     |  |
|----------------------------|----------|-------------------------|-------------------------------------------------------------|---------|---------|---|---|-----|--|
| PROFIBUS                   |          |                         | D-sub 9 pin connector.<br>Terminal layouts are shown below. |         |         |   |   |     |  |
| $\langle \bigcirc \rangle$ |          |                         |                                                             | Pin No. | Details |   |   |     |  |
|                            |          |                         |                                                             | 1       | NC      |   |   |     |  |
|                            | PROFIBUS | Communication connector |                                                             | 2       | NC      |   |   |     |  |
|                            |          |                         |                                                             | 3       | B-Line  |   |   |     |  |
|                            |          |                         |                                                             | 4       | NC      | 1 |   |     |  |
|                            |          |                         | 5<br>6<br>7<br>8                                            |         |         |   | 5 | GND |  |
|                            |          |                         |                                                             | 6       | +5 V DC | 1 |   |     |  |
|                            |          |                         |                                                             | 7       | NC      | 1 |   |     |  |
|                            |          |                         |                                                             | 8       | A-Line  |   |   |     |  |
|                            |          |                         |                                                             | 9       | NC      | ] |   |     |  |

# Description of LED display

| LED         | LED<br>name | Indication                     | Details                                                |  |  |  |  |
|-------------|-------------|--------------------------------|--------------------------------------------------------|--|--|--|--|
|             |             |                                | Display EH-RMP2 hardware status.                       |  |  |  |  |
|             |             | <b>H</b> 1 <i>i i i</i>        | State Details                                          |  |  |  |  |
|             |             |                                | Off Hardware error                                     |  |  |  |  |
|             | RDY         | (Green / Red)                  | Power supply error                                     |  |  |  |  |
|             |             | (Green / Red)                  | Flash in green or red Initialization                   |  |  |  |  |
|             |             |                                | Lit in red Hardware error                              |  |  |  |  |
|             |             |                                | Lit in green No error                                  |  |  |  |  |
|             |             |                                | Display the EH-RMP2 system status.                     |  |  |  |  |
|             |             |                                | State Details                                          |  |  |  |  |
|             |             |                                | Off Power supply error                                 |  |  |  |  |
|             |             |                                | Flash in red Internal error                            |  |  |  |  |
|             |             | C at a second state of         | Lit in red WDT error                                   |  |  |  |  |
|             | STATUS      | System status<br>(Green / Red) | Fifth-flash in green Side DIP switch setting error     |  |  |  |  |
|             |             |                                | Forth-flash in green Link parameter error              |  |  |  |  |
|             |             |                                | Triple-flash in green Configuration data error         |  |  |  |  |
| RDY RUN ERR |             |                                | Double-flash in green CPU module error                 |  |  |  |  |
| STATUS REM  |             |                                | Single-flash in green Initialization                   |  |  |  |  |
|             |             |                                | Lit in green No error                                  |  |  |  |  |
|             |             |                                | Display PROFIBUS network status.                       |  |  |  |  |
|             |             | <b>.</b>                       | State Details                                          |  |  |  |  |
|             | RUN         | Network status                 | Off No communication established                       |  |  |  |  |
|             |             | (Green)                        | Blinking Under communication establishment             |  |  |  |  |
|             |             |                                | On Communication established                           |  |  |  |  |
|             |             |                                | Display PROFIBUS error status.                         |  |  |  |  |
|             |             |                                | State Details                                          |  |  |  |  |
|             | EDD         | Error status                   | Off No error                                           |  |  |  |  |
|             | EKK         | (Red)                          | Blinking Slave units at least one are not established. |  |  |  |  |
|             |             |                                | On*1 All slave units are not established               |  |  |  |  |
|             | REM         | Operating mode<br>(Green)      | No use. It is always off.                              |  |  |  |  |

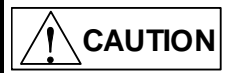

In establishing all slave units, Error status LED is lighting for a moment but it is no problem.

The state of LED is indicated below.

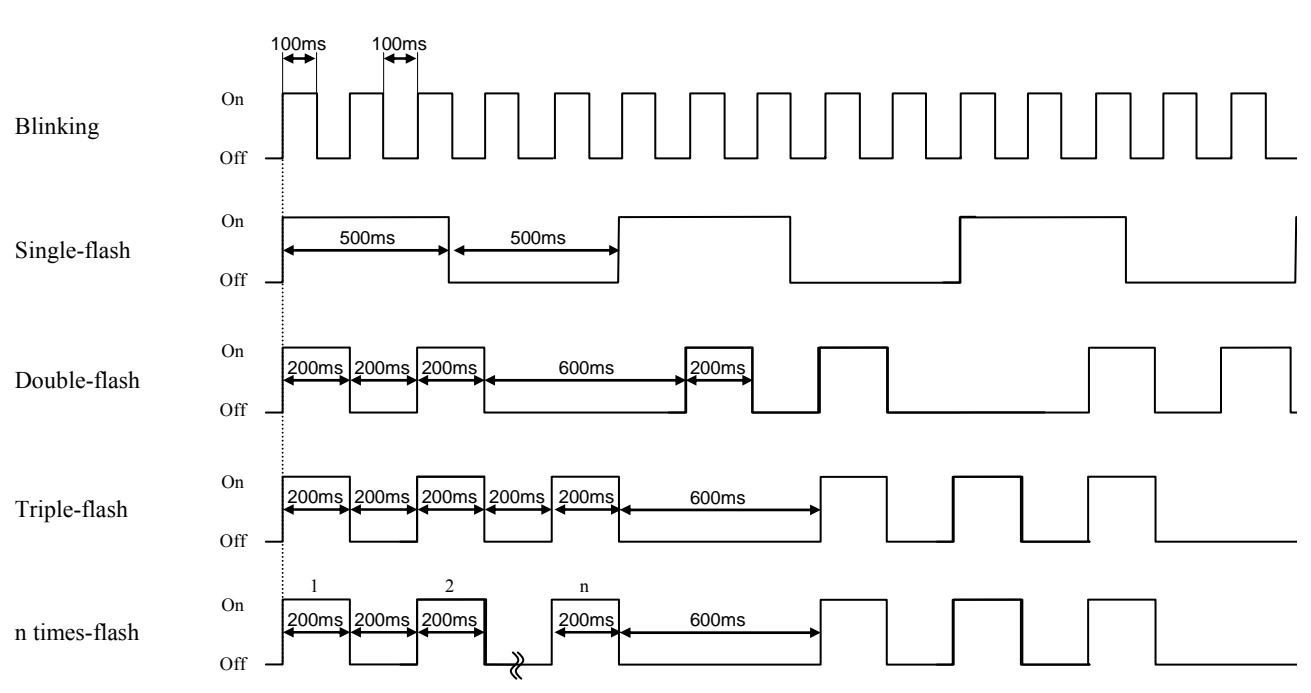

#### Description of Rotary switch

| Rotary switch                                                             | Symbol                                                                                                    | Meaning                                                                                                    | Details of setting |                        |                      |                |
|---------------------------------------------------------------------------|----------------------------------------------------------------------------------------------------|----------------------------------------------------------------------------------------------------|--------------------|------------------------|----------------------|----------------|
|                                                                           |                                                                                                    | MODEInput / OutputThe input / output sizes of PRFOBUS network is setValueNetwork sizeInput size0Variable size512 words mathematical164W / 64W fixed64 words2128W / 128W fixed128 words3256W / 256W fixed256 words4512W / 512W fixed512 words5677Variable size512 words mathematical88512 words mathematical | The input /        | output sizes of PRFOBU | JS network is set by | rotary switch. |
|                                                                           |                                                                                                    |                                                                                                    | Value              | Network size           | Input size           | Output size    |
|                                                                           |                                                                                                    |                                                                                                    | 0                  | Variable size          | 512 words max        | 512 words max  |
|                                                                           |                                                                                                    |                                                                                                    | 1                  | 64W / 64W fixed        | 64 words             | 64 words       |
| $MODE \begin{pmatrix} 6 & 7 & 8 \\ 5 & 0 \\ 4 & 1 \\ 3 & 2 \end{pmatrix}$ |                                                                                                    |                                                                                                    | 128W / 128W fixed  | 128 words              | 128 words            |                |
|                                                                           | <b>9</b><br><b>0</b><br><b>1</b><br><b>1</b><br><b>1</b><br><b>1</b><br><b>1</b><br><b>1</b><br><b>1</b><br><b>1</b> |                                                                                                    | 3                  | 256W / 256W fixed      | 256 words            | 256 words      |
|                                                                           |                                                                                                    |                                                                                                    | 4                  | 512W / 512W fixed      | 512 words            | 512 words      |
|                                                                           |                                                                                                    |                                                                                                    | 5                  | -                      |                      |                |
| [Default setting: 0]                                                      |                                                                                                    |                                                                                                    | 6                  |                        |                      |                |
|                                                                           |                                                                                                    |                                                                                                    | 512 words max      | max 512 words max      |                      |                |
|                                                                           |                                                                                                    |                                                                                                    |                    |                        |                      |                |
|                                                                           |                                                                                                    |                                                                                                    | 9                  |                        |                      |                |
|                                                                           |                                                                                                    |                                                                                                    |                    |                        |                      |                |

Please set rotary switch to 0 if you use auto addressing function with use of the SYCON.net. If you map each slave I/O address including offset address, please set rotary switch value 1, 2, 3 or 4. When actual input / output sizes exceed setting sizes, EH-RMP2 detects error.

#### Description of Side DIP switch

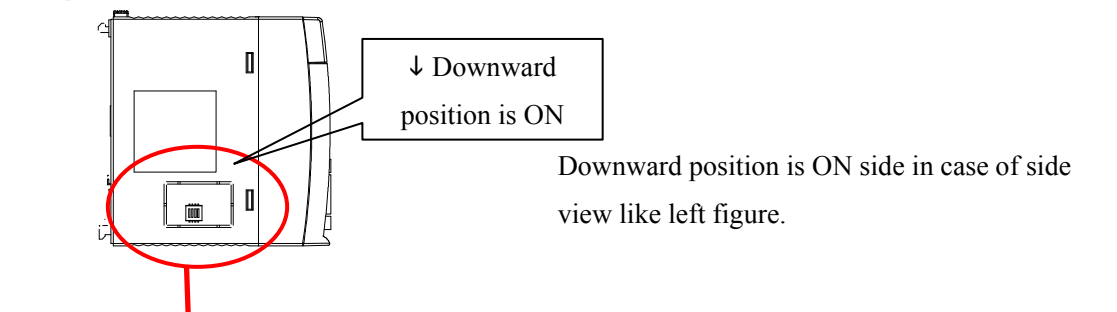

| No. | Setting description                                                                                          |            |          |                     | Details                                                                                                    |
|-----|----------------------------------------------------------------------------------------------------|------------|----------|---------------------|----------------------------------------------------------------------------------------------------|
| 1   | No use                                                                                                    | Please kee | ep off.  |                     |                                                                                                    |
|     | Default setting: OFF]                                                                                        |            |          |                     |                                                                                                    |
| 2   | No use                                                                                                    | Please kee | ep off.  |                     |                                                                                                    |
|     |                                                                                                    |            | -        |                     |                                                                                                    |
|     | [Default setting: OFF]                                                                                       |            |          |                     |                                                                                                    |
| 3,4 | Output hold selecting                                                                                        | When the   | CPU is s | witched from RUN to | STOP position, it can select output status.                                                                                                    |
|     | $\downarrow$ $\stackrel{4}{\square}$ $\stackrel{3}{\square}$ $\stackrel{2}{\square}$ $\stackrel{1}{\square}$ | Bit4       | Bit3     | Position            | Output hold function selection                                                                                                    |
|     | [Default setting: OFF]                                                                                       | OFF        | OFF      |                     | Clear mode.<br>When the CPU is switched from RUN to STOP position,<br>EH-RMP2 outputs the zero data to PROFIBUS. But the<br>link area (WL) is not cleared.                                                                |
|     |                                                                                                    | OFF        | ON       |                     | Freeze mode.<br>When the CPU is switched from RUN to STOP position,<br>EH-RMP2 holds output data that is last data received.                                                                                              |
|     |                                                                                                    | ON         | OFF      |                     | Copy mode.<br>When the CPU is switched from RUN to STOP position,<br>EH-RMP2 continues to copy in the link area.<br>When using EH-CPU316A, this mode is effective in case<br>that EH-CPU316A ROM version is 02 or higher. |
|     |                                                                                                    | ON         | ON       |                     | Don't care.                                                                                                    |
|     |                                                                                                    |            |          |                     |                                                                                                    |

# **Chapter 3 Installation**

# 3.1 Mounting Module

(1) Mounting

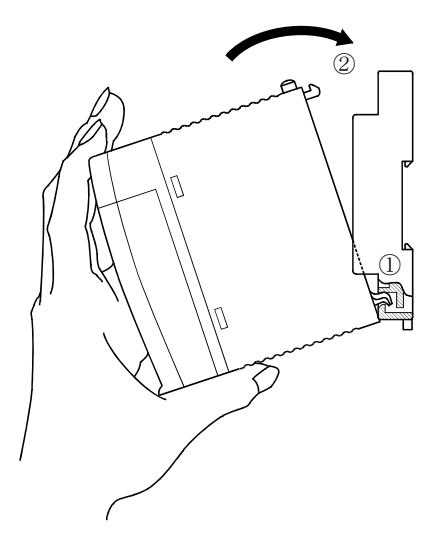

Figure 3.1-1 Mounting Module

- 1] Hook the lower part of the module to the hole in the base.
- 2] Press in the upper side of the module until it clicks.
- Note 1: Make sure the module is mounted securely.
- Note 2: Slot position of power supply module is fixed as 1st slot of base unit.
- Note 3: Slot position of CPU module is fixed as 2nd slot of base unit.

Modules can be fixed firmly by M4  $\times$  10mm screws.

#### (2) Removing

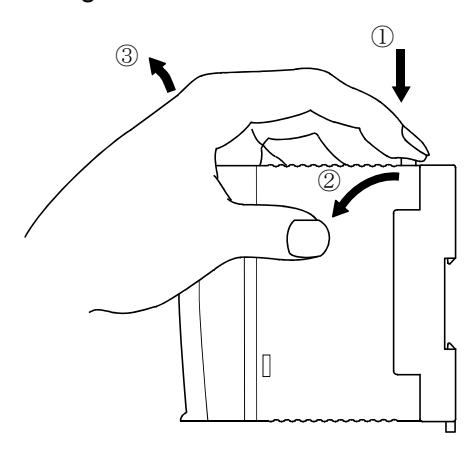

Figure 3.1-2 Removing Module

- 1] Press the lock button.
- 2] With the lock button pressed, pull the top of the module.
- 3] Pull the unit away from the base unit.
- Note: Press the lock button for a power supply module.

# 3.2 Mountable slots for EH-RMP2

The mounting position of EH-RMP2 is restricted according to CPU module. EH-RMP2 cannot be on expansion base unit regardless of CPU module.

(1) If you use EHV-CPU16/32/64/128 in CPU module.

Maximum 8 link modules (EH-RMP2) can be on base unit. Mountable slot numbers are 0 to 7 as shown in Figure 3.2-1. Please note that EHV-CPU16/32/64/128 cannot mount on old model base unit (EH-BS3, EH-BS5, EH-BS8).

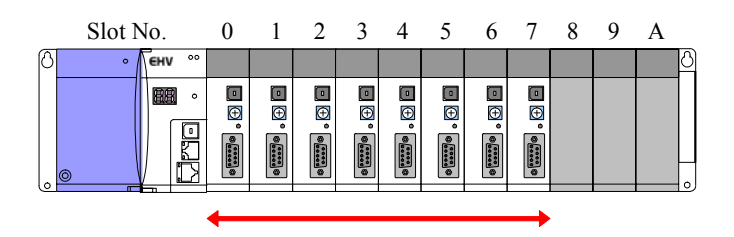

Figure 3.2-1 Mountable slots for EH-RMP2 (EHV-16/32/64/128)

(2) If you use EHV-CPU1025/1102 in CPU module.

Maximum 8 link modules (EH-RMP2) can be on base unit. Mountable slot numbers are 0 to 7 as shown in Figure 3.2-2. Please note that EHV-CPU1025/1102 cannot mount on old model base units (EH-BS3, EH-BS5, EH-BS8).

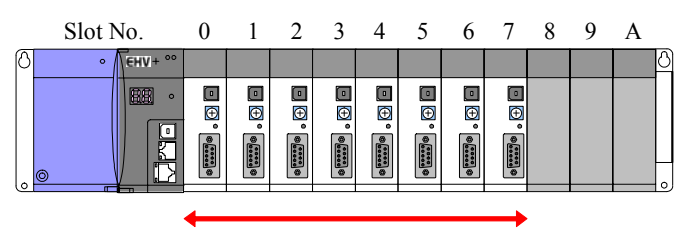

Figure 3.2-2 Mountable slots for EH-RMP2 (EHV-CPU1025/1102)

(3) If you use EH-CPU516/548 in CPU module.

Maximum 2 link modules (EH-RMP2) can be on base unit. Mountable slot numbers are 0 to 7 as shown in Figure 3.2-3.

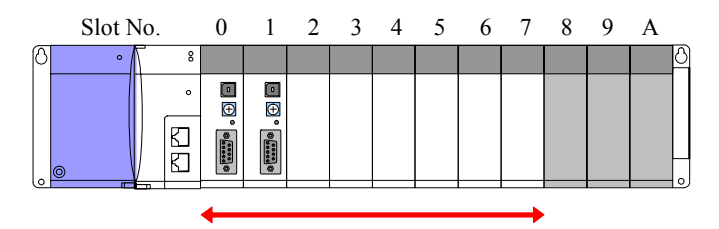

Figure 3.2-3 Mountable slots for EH-RMP2 (EH-CPU516/548)

If base unit is old model base units (EH-BS3, EH-BS5, EH-BS8), mountable slot numbers are 0 to 2.

(4) If you use EH-CPU316A in CPU module.

Maximum 2 link modules (EH-RMP2) can be on base unit. Mountable slot numbers are 0 to 7 as shown in Figure 3.2-4.

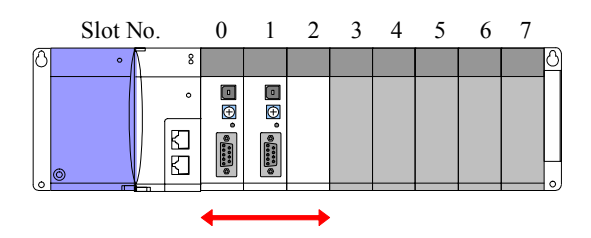

Figure 3.2-4 Mountable slots for EH-RMP2 (EH-CPU316A)

# 3.3 Wiring

For information about installation of the PROFIBUS DP fieldbus, please refer to the document *Installation Guideline for PROFIBUS-DP/FMS* from PNO, Order No. 2.112.

PROFIBUS homepage: http://www.profibus.com

# 3.3.1 PROFIBUS port

EH-RMP2 has D-sub 9 pin female connector for PROFIBUS port.

Terminal layouts are shown below.

| Pin No. | Details |
|---------|---------|
| 1       | NC      |
| 2       | NC      |
| 3       | B-Line  |
| 4       | NC      |
| 5       | GND     |
| 6       | +5 V DC |
| 7       | NC      |
| 8       | A-Line  |
| 9       | NC      |

Table 3.3.1-1 Terminal layouts of EH-RMP2

+5V DC and GND are used for bus termination. Some devices, like optical transceivers (RS-485 to fiber optics) might require external power supply from these pins. In normal applications, PROFIBUS-DP is only used A-Line and B-Line.

# 3.3.2 Recommended connectors

Recommended connectors of EH-RMP2 are shown below.

| Table 3.3.2-1 Recommende | d connectors of EH-RMP2 |
|--------------------------|-------------------------|
|--------------------------|-------------------------|

| Manufacturer    | Model name   | Description   |
|-----------------|--------------|---------------|
| PHOENIX CONTACT | PROFIB/SC2   | Angle type    |
|                 | PROFIB/AX/SC | Straight type |

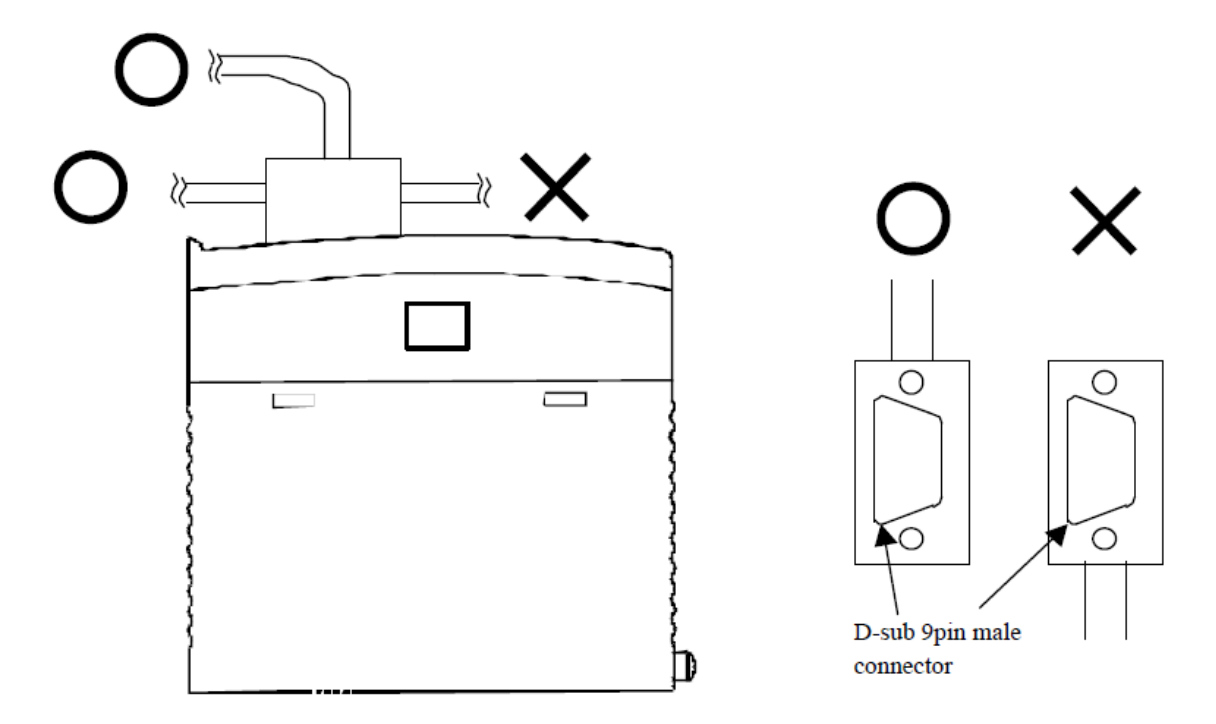

Figure 3.3.2-1 The connector type for EH-RMP2

#### 3.3.3 Cable parameters

The bus cable is specified in EN 50170 part 8-2 as "Cable Type A", and should comply with the parameters in the table below. Cable type B, which is also described in EN 50170, is outdated and should no longer be used.

| Parameter                | Cable type A                                     |  |
|--------------------------|--------------------------------------------------|--|
| Characteristic impedance | 135 to 165 $\Omega$ at a frequency of 3 to 20MHz |  |
| Operating capacity       | < 30 pF/m                                        |  |
| Loop resistance          | <= 100 Ω/km                                      |  |
| Core diameter            | > 0.64 mm                                        |  |
| Core cross-section*1     | > 0.34mm <sup>2</sup>                            |  |

Table 3.3.3-1 Cable parameters

\*1 The cable cross-sections used should be compatible with the mechanical specifications of the bus interface connector.

# 3.3.4 Maximum length of bus segment

Maximum length of bus segment is shown below.

| Tabla 2 2 1 1  | Movimum       | coblo | longthe | nor | cogmont  |
|----------------|---------------|-------|---------|-----|----------|
| 1 able 5.5.4-1 | IVIAXIIIIUIII | Cable | lengins | per | Sequient |
|                |               |       |         |     |          |

|                        | Data transfer rate (kbit/s) |      |       |       |     |      |      |      |       |
|------------------------|-----------------------------|------|-------|-------|-----|------|------|------|-------|
|                        | 9.6                         | 19.2 | 93.75 | 187.5 | 500 | 1500 | 3000 | 6000 | 12000 |
| Max segment length (m) | 1200                        | 1200 | 1200  | 1000  | 400 | 200  | 100  | 100  | 100   |

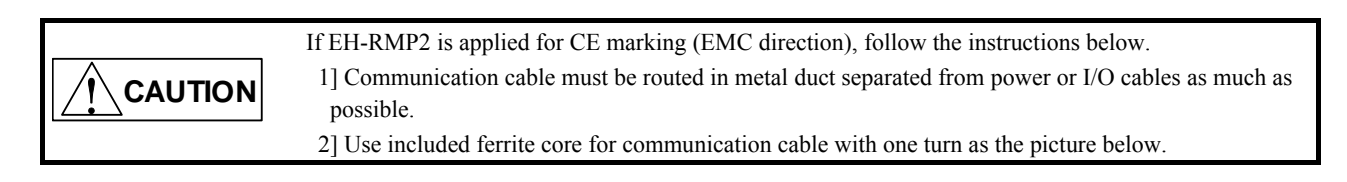

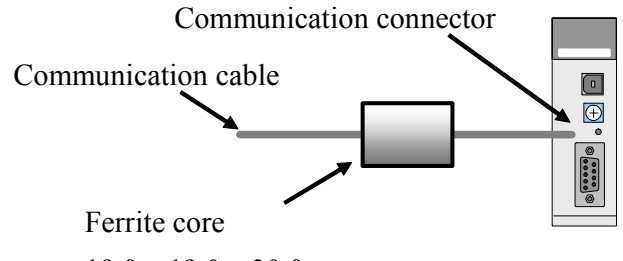

19.0 x 19.0 x 30.0mm

Figure 3.3.4-1 Use ferrite core

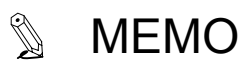

# **Chapter 4 Operation**

# 4.1 Start up

To operation this module normally, the making a setup which is shown in the following figure is necessary.

- 1] Set up the DIP switch. Refer to section 4.1.1.
- 2] Set up the Rotary switch. Refer to section 4.1.2.
- 3] Set up the configuration data from configurator. Refer to section 4.1.3.
- 4] Set up the LINK parameter from the programming tool. Refer to section 4.1.4.

#### 4.1.1 DIP switch

EH-RMP2 can be configured to run in different modes depending on the requirements.

The configuration is accomplished by the switch placed on the left side of EH-RMP2.

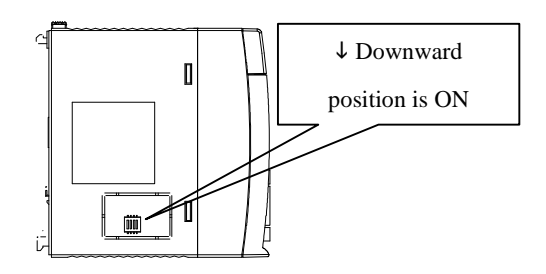

Figure 4.1.1-1 Side DIP switch

| 1] The configurations will affect the behavior of the output area when the CPU is turned             |
|----------------------------------------------------------------------------------------------------|
| from RUN to STOP. The input area are the same in all modes, the entire input area are always copied. |
| 2] Don't operate this switch while EH-RMP2 is working.                                               |

#### (1) Clear mode

When the CPU is switched from RUN to STOP position, EH-RMP2 outputs the zero data to PROFIBUS. But the link area (WL) is not cleared.

| Switch | Position      |      |
|--------|---------------|------|
| 1      | Don't care    | 4321 |
| 2      | Don't care    |      |
| 3      | OFF (default) | Z    |
| 4      | OFF (default) |      |

Figure 4.1.1-2 Clear mode

#### (2) Freeze mode

When the CPU is switched from RUN to STOP position, EH-RMP2 holds output data that is last data received.

| Switch | Position   |      |
|--------|------------|------|
| 1      | Don't care | 4321 |
| 2      | Don't care |      |
| 3      | ON         | 6 🗖  |
| 4      | OFF        |      |

Figure 4.1.1-3 Freeze mode

When the CPU is switched from RUN to STOP position, EH-RMP2 continues to copy in the link area.

This mode is effective when using the EH-150 EH-CPU 308 / 316 ROM version 02 or later.

| Switch | Position   |     |
|--------|------------|-----|
| 1      | Don't care | 432 |
| 2      | Don't care |     |
| 3      | OFF        | 6   |
| 4      | ON         |     |

Figure 4.1.1-4 Copy mode

# 4.1.2 Rotary switch

The input / output sizes of PRFOBUS network is set by rotary switch.

| Value | Network size      | Input size    | Output size   |  |
|-------|-------------------|---------------|---------------|--|
| 0     | Variable size     | 512 words max | 512 words max |  |
| 1     | 64W / 64W fixed   | 64 words      | 64 words      |  |
| 2     | 128W / 128W fixed | 128 words     | 128 words     |  |
| 3     | 256W / 256W fixed | 256 words     | 256 words     |  |
| 4     | 512W / 512W fixed | 512 words     | 512 words     |  |
| 5     |                   |               |               |  |
| 6     |                   |               |               |  |
| 7     | Variable size     | 512 words max | 512 words max |  |
| 8     |                   |               |               |  |
| 9     |                   |               |               |  |

Table 4.1.2-1 The input / output sizes of PRFOBUS network

Please set rotary switch to 0 if you use auto addressing function with use of the SYCON.net. If you map each slave I/O address including offset address, please set rotary switch value 1, 2, 3 or 4. When actual input / output sizes exceed setting sizes, EH-RMP2 detects error. (For the offset address, please refer to "4.3 Offset address". )

# 4.1.3 Configuration from configurator

The configuration of EH-RMP2 is accomplished by the configurator called SYCON.net.

For general information about the configurator, please refer to the manual for this configurator.

# PC (Installed SYCON.net)

Figure 4.1.3-1 Configuration from configurator

#### Online Configuration

Please set up the I/O assignment from a programming tool before configuration.

(1) Set up as shown in Figure 4.1.3-1, turn on power to the EH-RMP2 and connect the USB cable to config port.

(If a power supply is turned ON, with a USB cable connected, it will be detected as a device unknown at Windows.)

(2) Drag the [Profibus DPV0] - [Master] - [NETX 100DP/DPM] to the gray colored bus.

(When coming to the right position, the mouse pointer will change from  $\bigotimes$  to  $\Bbbk_{+}$ .)

Double click the "netX".

Hereafter the following figure screen is called as main screen.

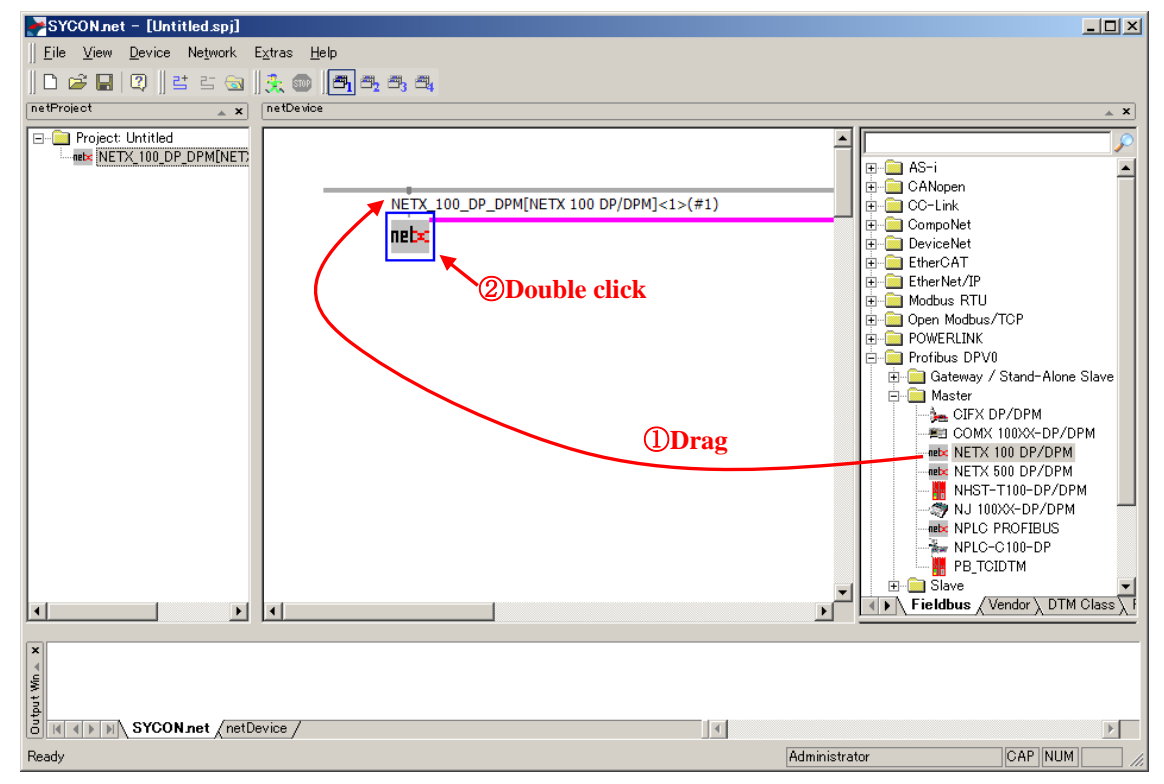

(3) Configuration dialog appears. Select the "Driver". Check the "netX Driver" and click the "OK" button.

| 💦 net Device – Confi                                                                                              | guration N                                                                                       | IETX_100_DP_DPM[NETX 10  | 00 DP/DPM]<1>(#1) |           |                            |                  |
|----------------------------------------------------------------------------------------------------|--------------------------------------------------------------------------------------------------|--------------------------|-------------------|-----------|----------------------------|------------------|
| IO Device:<br>Vendor:                                                                                             | NETX 100<br>Hilscher (                                                                           | ) DP/DPM<br>SmbH         |                   |           | Device ID:<br>Vendor ID:   | 0x0849<br>0x011E |
| Navigation Area                                                                                                   |                                                                                                  | СК                       |                   | Driver    |                            |                  |
| Driver                                                                                                    |                                                                                                  | Driver                   | Vers              | ion       | ID                         |                  |
| netX Driver                                                                                                    |                                                                                                  | 3SGateway Driver for net | X (V3.x) 0.9.     | 1.2       | {787CD3A9-4CF6-4259-8E4D-1 | 09B6A6BEA91}     |
| Device Assign<br>Firmware Down<br>Licensing                                                                       | nent [                                                                                           | netX Driver              | 1.10              | )3.2.7743 | {B54C8CC7+F333-4135-8405-6 | E12FC88EE62}     |
| Coreirsnig<br>Configuration<br>Bus Parameter<br>Process Data<br>Address Table<br>Station Table<br>Master Settings | 3<br>3<br>3<br>4<br>4<br>4<br>4<br>4<br>4<br>4<br>4<br>4<br>4<br>4<br>4<br>4<br>4<br>4<br>4<br>4 | @Check                   |                   |           |                            |                  |
|                                                                                                    |                                                                                                  |                          |                   |           | 3clic                      | k                |
| Ab Discoursested                                                                                                  |                                                                                                  |                          |                   |           | ОКСа                       | ancel Apply Help |
| NC Disconnected                                                                                                   | ata pet                                                                                          |                          |                   |           |                            | ,                |

(4) Double-click the "netX" in the main screen and select the "Device Assignment" on the same dialog as (3).Wait to complete Scan progress.

Select device selection as "all". Then, device appears. Check the device and click the "OK" button.

| 🛃 netDevice – Configuratio                            | on NET                | X_100_DP_DPM[I      | NETX 100 DP/DPM]<1      | >(#1)       |               |             |                        |                  |             |
|-------------------------------------------------------|-----------------------|---------------------|-------------------------|-------------|---------------|-------------|------------------------|------------------|-------------|
| IO Device: NETX<br>Vendor: Hilsd                      | ( 100 DP)<br>her GmbH | /DPM ②W             | ait to complet          | e Scan      | progres       | <b>S.</b> v | evice ID:<br>endor ID: | 0x0B49<br>0x011E | For         |
| Navigation Area 🗖                                     | /                     |                     |                         |             | Device A      |             |                        |                  |             |
| Settings                                              | Scan p                | rogress: 3/3 Device | s (Current device: -)   |             |               |             |                        |                  |             |
| netX Driver<br>Device Assignment<br>Firmware Download | D <u>e</u> vice       | selection:          |                         | - 3Se       | elect "all    | "           |                        |                  |             |
| Licensing                                             |                       | Device              | Hardware Port 0/1/2/3   | Slot nu     | Serial number | Driver      | Channel Protoc         | ol               | Access path |
| Configuration                                         |                       | Device Class (      | - - - -                 | n/a         | 5             | netX Driver | PROFIBUS-DP N          | 4aster           | ¥COM4_cifX0 |
| Process Data                                          |                       |                     |                         |             |               |             |                        |                  |             |
| Address Table                                         |                       | <b></b>             |                         |             |               |             |                        |                  |             |
| Station Table                                         |                       | (4)Check            |                         |             |               |             |                        |                  |             |
| Master Settings                                       |                       | Geneek              |                         |             |               |             |                        |                  |             |
|                                                       |                       |                     |                         |             |               |             |                        |                  |             |
|                                                       |                       |                     |                         |             |               |             |                        |                  |             |
|                                                       |                       |                     |                         |             |               |             |                        |                  |             |
|                                                       |                       |                     |                         |             |               |             |                        |                  |             |
|                                                       |                       |                     |                         |             |               |             |                        |                  |             |
|                                                       |                       |                     |                         |             |               |             |                        |                  |             |
|                                                       |                       |                     |                         |             |               |             |                        |                  |             |
|                                                       |                       |                     |                         |             |               |             | 0                      |                  |             |
|                                                       |                       |                     |                         |             |               |             | 5Click                 | ζ                |             |
|                                                       | Access                | path:               | (B54C8CC7-F333-4135-840 | 5-6E12FC88E | E62}¥COM4 cif | X0 Ch0      | 1                      |                  |             |
|                                                       |                       |                     |                         |             |               |             | -                      |                  |             |
|                                                       |                       |                     |                         |             |               |             | OK Car                 | ncel App         | ly Help     |
| t]⊳ Disconnected 🕕 Data Set                           |                       |                     |                         |             |               |             |                        |                  |             |

(5) Right-click the "netX" in the main screen and click the "Network Scan". Then connected modules are found. Click the "Create Devices" button.

| Period Antice - Scan Response of Device: NETX_                                                                             | 100_DP_DPM[NETX 100 DP/DPM]K                               | 1>(#1) Channel: /Profibus    |                      |
|----------------------------------------------------------------------------------------------------|------------------------------------------------------------|------------------------------|----------------------|
| The following hardware-devices have been found during net<br>Please check automatic selection of corresponding devices for | twork-scan.<br>ound in device catalog in column 'DTM Devic | es' before creating devices. |                      |
| Station Addr Device Type ID Sub Device Ty                                                                                  | pe DTM to Use Device Class                                 | DTM Device                   | Quality Action       |
| ▶ 2 3684 (0x00000e64) n/a                                                                                                  | Hilscher generic DT Not Specified                          | EH-IOCP2                     | [3] Generic four Add |
|                                                                                                    |                                                            |                              |                      |
|                                                                                                    | Information of hardware devic                              | a Infor                      | mation from DTM      |
| Device                                                                                                    |                                                            | EH-TOCP2                     |                      |
| DTM ProgId                                                                                                    |                                                            | GSDDTM.DTMDev.1              |                      |
| Station Address                                                                                                    | 2                                                          |                              |                      |
| Vendor                                                                                                    | -<br>0 (0×00000000)                                        | Hitachi-IES                  |                      |
| Device Type ID                                                                                                    | 3684 (0×00000e64)                                          | 3684 (0×00000e64)            |                      |
| Sub Device Type                                                                                                    | n/a                                                        | n/a                          |                      |
| DTM to Use                                                                                                    |                                                            | Not Specified                |                      |
| Generic DTM                                                                                                    |                                                            | Yes                          |                      |
|                                                                                                    |                                                            |                              |                      |
| Creation Mode: Use Hilscher generic DTMs if avai                                                                           | lable                                                      | Creat                        | e Devices Cancel     |

(6) The following dialog appears after the network scan, click the "OK" button.

| netDevice - Upload EH-       | IOCP2[EH-IOCP2]<2>                        | _ 0        |
|------------------------------|-------------------------------------------|------------|
| Configuration Data:          | 50 60 00 00 00 00 00 00 00 00 00 00 00 00 | 0 00 00 00 |
| Available Modules:           |                                           |            |
| Module name                  | Module Configuration Identifier           |            |
| Empty slot                   | 0x00                                      |            |
| 16 Digital Input (X16)       | 0x50                                      |            |
| 32 Digital Input (X32)       | 0x51                                      |            |
| 64 Digital Input (X64)       | 0x53                                      |            |
| 16 Digital Output (Y16)      | 0x60                                      |            |
| 32 Digital Output (Y32)      | 0x61                                      |            |
| 64 Digital Output (Y64)      | 0x63                                      |            |
| Configured Modules:          | Insert                                    | Append     |
| S Module name                | Module Configuration Identifier           |            |
| 1 16 Digital Input (X16)     | 0x50                                      |            |
| 2 16 Digital Output (Y16)    | 0x60                                      |            |
| 3 Empty slot                 | 0x00                                      |            |
| 4 Empty slot                 | 0x00                                      |            |
| 5 Empty slot                 | 0x00                                      |            |
| 5 Empty slot                 | 0.00                                      |            |
| 7 Empty slot                 | 0000                                      |            |
| .ength of input/output data: | 4 bytes (max. 416 bytes)                  | Bemove     |
| ength of input data:         | 2 bytes (max. 244 bytes)                  |            |
| ength of output data:        | 2 bytes (max. 244 bytes)                  |            |
| Number of modules:           | 22 (max. 22)                              |            |
|                              | . ,                                       |            |
|                              | OK Cancel Apply                           | Help       |

NOTE) If network scan is executed when configration is not executed, slots over mountable position are displayed as "Empty". In addition, since "4 Analog Input (X4W)" is recognized as "64 Digital Input (X64)", remove "64 Digital Input (X64)" and add "4 Analog Input (X4W)". (7) The scanned result is displayed in the main screen.

| NETY 100 D |                       | 1 |
|------------|-----------------------|---|
|            |                       |   |
|            |                       |   |
|            | EH-IOCP2[EH-IOCP2]<2> |   |
|            |                       |   |

- (8) Right-click the "netX" in the main screen and click the "Download".
- The message that the communication between master and slaves stops appears.

Make sure if it's no problem and click the "Yes" button.

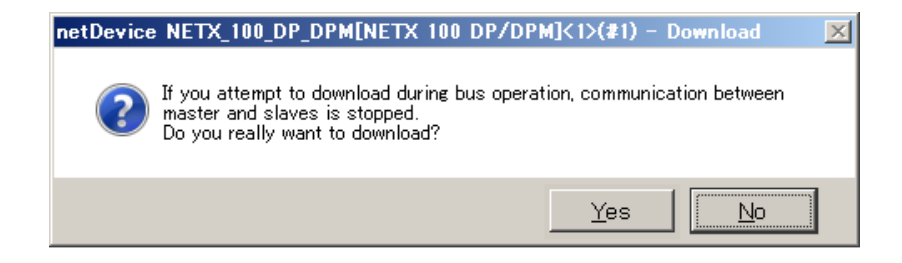

Download of configuration is started to netX.

The following screen appears. When downloading is completed, this dialog disappears.

| netDevice                                       |
|-------------------------------------------------|
| Device: NETX_100_DP_DPM[NETX 100 DP/DPM]<1>(#1) |
| Download active, device performs initialisation |
| 99 % complete                                   |
| 99%                                             |
| Cancel                                          |
|                                                 |
|                                                 |

NOTE) Upload function is not supported by EH-RMP2.

| _ | _                     | -  |                        |
|---|-----------------------|----|------------------------|
| N | ETX_100_DP_DPM[NETX ] | 1( |                        |
| п | el <del>y</del>       |    |                        |
|   | Connect               |    |                        |
| - | Disconnect            |    |                        |
|   | Start Debug Mode      |    |                        |
|   | Download<br>Upload    |    | This is not supported. |

(9) After download is completed, save the project file by choosing [File] - [Save as ...]. Comfiguration is completed.

#### ■Offline Configuration

The offline configuration sets a network scan part of the online configuration by manual operation. Please set up the I/O assignment from a programming tool before configuration.

(1) Drag the [Profibus DPV0] - [Master] - [NETX 100DP/DPM] to the gray colored bus.

(If it becomes a position which can be arranged, a mouse pointer will change from  $\bigotimes$  to  $\stackrel{\triangleright}{\vdash}$ .)

Double click the "netX". Hereafter the following figure screen is called as main screen.

| SYCON.net - [Untitled.spj]                                                   |                                         |                                                                                                    |
|------------------------------------------------------------------------------|-----------------------------------------|----------------------------------------------------------------------------------------------------|
| <u>    F</u> ile <u>V</u> iew <u>D</u> evice Ne <u>t</u> work E <sub>X</sub> | tras <u>H</u> elp                       |                                                                                                    |
| □ ⊯ ⊑   Q    ≝ ≝    ;                                                        | 1. 💿 🖪 3. 3. 3.                         |                                                                                                    |
| netProject 🔺 🗴                                                               | netDevice                               | × *                                                                                                    |
| Project: Untitled                                                            | NETX 100_DP_DPM[NETX 100 DP/DPM]<1>(#1) | AS-i     CANopen     CC-Link     CompoNet     Co-Link     CompoNet     DeviceNet     EtherCAT     Modbus RTU     POWERLINK     POWERLINK     POWERLINK     Gateway / Stand-Alone Slave     Master     CIFX DP/DPM     Gateway / Stand-Alone Slave     Master     Master     NHIST-T100-DP/DPM     NHIST-T100-DP/DPM     NHIST-T100-DP/DPM     NHIST-T100-DP/DPM     NHIST-T100-DP/DPM     NHIC-C100-DP     PEICIDTM     Slave     Fieldbus / Vendor DTM Class |
| O A A P P STCONnet (netDev                                                   |                                         |                                                                                                    |
| Ready                                                                        |                                         | Administrator CAP NUM //.                                                                                                    |

(2) Click the [Vendor] tab and drag the [Hitachi-IES] - [Slave] - [EH-IOCP2] to the pink colored bus.

| SYCON.net - [Untitled.spj]                |                                  |            |                                      |
|-------------------------------------------|----------------------------------|------------|--------------------------------------|
| <u>File View D</u> evice Ne <u>t</u> work | E <u>x</u> tras <u>H</u> elp     |            |                                      |
| 🗅 🖨 🔚 🔍    갈 갈 🔕                          | <u></u>                          |            |                                      |
| netProject 🔺 🗙                            | netDevice                        |            | _ ×                                  |
| Project: Untitled                         |                                  | <u> </u>   |                                      |
| EH-IOCP2[EH-IOC                           |                                  |            | Hilscher Gesellschaft f• Systemautor |
|                                           | NETX_100_DP_DPM[NETX 100 DP/DPM] | <1>(#1)    | Hilscher GmbH                        |
|                                           | netx 🔸                           |            | i⊟ in Hitachi-IES                    |
|                                           |                                  |            | EH-IOCP2                             |
|                                           | EH-IOCP2[EH-IOCP2]<2>            | ②Drag      |                                      |
|                                           | 1000                             |            |                                      |
|                                           |                                  |            |                                      |
|                                           |                                  |            |                                      |
|                                           |                                  |            |                                      |
|                                           |                                  |            |                                      |
|                                           |                                  |            |                                      |
|                                           |                                  |            | Delick                               |
|                                           |                                  |            |                                      |
|                                           |                                  |            |                                      |
|                                           |                                  | <b>•</b>   | Fieldbus Vendor / DTM Class F        |
|                                           |                                  |            |                                      |
| ×                                         |                                  |            |                                      |
| t Win                                     |                                  |            |                                      |
| SYCON net /net                            | Device /                         |            |                                      |
| Ready                                     |                                  | Administra | itor NUM                             |
| ,                                         |                                  |            |                                      |

(3) Double-click the "EH-IOCP2" in the main screen. Configuration dialog appears, click the "Modules". Next, select the modules that are mounted in EH-IOCP2 base from the "Available Modules", and then click the "Insert" button, please add to the "Configured Modules". Click the "OK" button at the end. It is possible to select the 22 modules maximum, select the "Empty slot" in empty slot part.

(The figure below shows an example that slot 0 is 16 points input, slot 1 is 16 points output.)

| 🕐 net Device – Configurati | ion EH-IOCP2[EH-IOCP2]<2>       |                     |         |            |              |              | <u>- 🗆 ×</u>   |
|----------------------------|---------------------------------|---------------------|---------|------------|--------------|--------------|----------------|
| IO Device; EH-             | IOCP2                           |                     |         |            | Device ID:   | 0x0E64       |                |
| Vendor: Hita               | achi-IES                        | Ocalest             |         |            | Vendor ID:   | -            | FDT            |
| ſ                          | Click                           | Select              |         |            |              |              |                |
| Neuliesties Area           |                                 | /                   |         | Ma dula a  |              |              |                |
|                            |                                 |                     |         | Modules    |              |              |                |
| Configuration              | Available Modules:              |                     |         |            |              |              |                |
| Modules                    | Module                          | Inputs              | Outputs | In/Out     |              | Identifier   | <b>▲</b>       |
| Signal Configuration       | _li∔i Emptyslot 🔰               | 0 0                 | 0       | 0>         | <00          |              |                |
| Parameters                 | + 16 Digital Input (X16)        | 2 0                 | 0       | 0>         | <50          |              |                |
| Groups                     | III 32 Digital Input (X32)      | 4 U                 | U       | 0          | <51<br>      |              |                |
| Extensions                 | Life 16 Digital Dutout (X16)    | 0 U<br>0 2          | 0       | 0          | ×00<br>×60   |              |                |
| DPV1                       | III 32 Digital Output (Y32)     | 0 4                 | 0       | 0          | x61          | (3)Clia      | :k             |
| DPV2                       | I+I 64 Digital Output (Y64)     | 0 8                 | 0       | 0>         | <63          |              |                |
| Redundancy                 | +  16/16 Digital In/Output (B1/ | 0 0                 | 2       | 0>         | <70          |              | -              |
| Device Description         |                                 | (A) A ddit          | ion     |            |              |              |                |
| Device                     | Configured Modules:             | Auun                | IOII    |            |              | Insert       | Append         |
| GSD                        | Slot Module                     | Inputs              | Output: | s   In/Out | t (          | Identifier   |                |
|                            | ▶ 🕂 1 16 Digital Input (×16)    | 2                   | 0       | 0          | 0×50         |              |                |
|                            | 16 Digital Output (Y1           | 6) 0                | 2       | 0          | 0×60         |              |                |
|                            | _ I+I 3 Empty slot              | 0                   | 0       | 0          | 0×00         |              |                |
|                            | HI 4 Empty slot                 | U                   | U       | U          | U×UU<br>0×00 |              |                |
|                            | Lit 6 Empty slot                | 0                   | 0       | 0          | 0×00         |              |                |
|                            | I+I 7 Empty slot                | ů                   | 0       | ů<br>0     | 0×00         |              |                |
|                            |                                 | Abuta (may Atch     |         |            |              |              |                |
|                            | Length of input/output data:    | 4 bytes (max. 416 t | oytes)  |            |              |              | <u>R</u> emove |
|                            | Length of input data:           | 2 bytes (max, 244)  | ytes)   |            | (5)Click     |              |                |
|                            | Number of modules:              | 22 (max, 22)        | y cesy  |            |              | L            |                |
|                            |                                 |                     |         |            |              |              |                |
|                            |                                 |                     |         |            |              |              | 1              |
|                            |                                 |                     |         |            | OK           | Cancel Apply | Help           |
| ⊲t Disconnected 🚺 Data Se  | et 🖉                            |                     |         |            |              |              |                |

(4) Set up as shown in Figure 4.1.3-1. After turning on the power of EH-RMP2, connect the USB cable to config port. (If a power supply is turned ON, with a USB cable connected, it will be detected as a device unknown at Windows.)

(5) Double-click the "netX" in the main screen and click the "Driver".

Check the "netX Driver" and click the "OK" button.

| PnetDevice - Config   | uration NET                 | X_100_DP_DPM[NETX 100 DP/DPM]<1> | (#1)         |                           | _ [ ] ×           |
|-----------------------|-----------------------------|----------------------------------|--------------|---------------------------|-------------------|
| IO Device:<br>Vendor: | NETX 100 DP<br>Hilscher Gmb | јорм<br>Н                        |              | Device ID:<br>Vendor ID:  | 0x0849<br>0x011E  |
| Navigation Area       |                             |                                  | Drive        |                           |                   |
| Settings              |                             | Driver                           | Version      | ID                        |                   |
| netX Driver           |                             | 3SGateway Driver for netX (V3.x) | 0.9.1.2      | {787CD3A9-4CF6-4259-8E4D  | 109B6A6BEA91}     |
| Device Assignm        | ent 🗹                       | netX Driver                      | 1.103.2.7743 | {B54C8CC7-F333-4135-8405- | 6E12FC88EE62}     |
| Firmware Downl        | oad 💦 🤻                     |                                  |              |                           |                   |
| Licensing             |                             | Chook                            |              |                           |                   |
| Bus Parameters        |                             | 2 CHECK                          |              |                           |                   |
| Process Data          |                             |                                  |              |                           |                   |
| Address Table         |                             |                                  |              |                           |                   |
| Master Settings       |                             |                                  |              |                           |                   |
|                       |                             |                                  |              |                           |                   |
|                       |                             |                                  |              |                           |                   |
|                       |                             |                                  |              |                           |                   |
|                       |                             |                                  |              |                           |                   |
|                       |                             |                                  |              |                           |                   |
|                       |                             |                                  |              |                           |                   |
|                       |                             |                                  |              |                           |                   |
|                       |                             |                                  |              |                           |                   |
|                       |                             |                                  |              | (3)Clic                   | <b>C</b>          |
|                       |                             |                                  |              | — <u> </u>                |                   |
|                       |                             |                                  |              |                           | ·                 |
|                       |                             |                                  |              | ОК                        | Cancel Apply Help |
|                       |                             |                                  |              |                           |                   |
| 📢 🕻 Disconnected 🚺 Da | ita Set                     | /                                |              |                           |                   |

(6) Double-click the "netX" in the main screen and select the "Device Assignment" on the same dialog as (5).

Wait to complete Scan progress.

Select device selection as "all". Then, device appears. Check the device and click the "OK" button.

| PetDevice - Configurat<br>ID Device: NE<br>Vendor: Hill                                                           | TX 100 DP/D<br>scher GmbH | _100_DP_DPM[I<br>PM ②W                | NETX 100 DP/DPM]<1               | >(#1)<br>te Scan | progres       | s.                    | Device ID:<br>Vendor ID: | 0x0B49<br>0x011E |             |
|----------------------------------------------------------------------------------------------------|---------------------------|---------------------------------------|----------------------------------|------------------|---------------|-----------------------|--------------------------|------------------|-------------|
| Navigation Area<br>Settings<br>Settings<br>Driver<br>netX Driver<br>⇒ Device Assignment<br>Firmware Download      | Scan pro                  | gress: 3/3 Device<br>election: a      | s (Current device: -)            | - 3Se            | Device A      | ssignment             |                          |                  | Scan        |
| Licensing<br>Configuration<br>Bus Parameters<br>Process Data<br>Address Table<br>Station Table<br>Master Settings |                           | Device<br>Device Class (<br>(1) Check | Hardware Port 0/1/2/3<br>-/-/-/- | Slot nu          | Serial number | Driver<br>netX Driver | Channel Proto            | col<br>Master    | Access path |
| (h. Discomposited IQ Date S                                                                                       | Access p                  | ath:                                  | (854C8CC7+7333-4135-840          | 95-6E12FC88E     | E62}¥COM4_cif | xo_cho                | 5Clic                    | k<br>ncel App    | ly Help     |

(7) Right-click the "netX" in the main screen and click the "Download".

The message that the communication between master and slaves stops appears.

Make sure if it's no problem and click the "Yes" button.

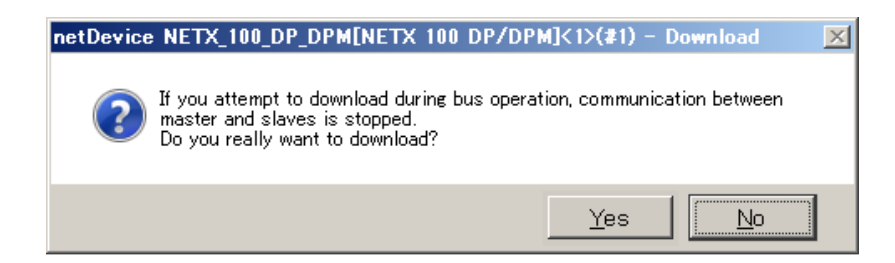

Download of configuration is started to netX.

The following screen appears. When downloading is completed, this dialog disappears.

| netDevice                                       |  |  |  |  |  |
|-------------------------------------------------|--|--|--|--|--|
| Device: NETX_100_DP_DPM[NETX 100 DP/DPM]<1>(#1) |  |  |  |  |  |
| Download active, device performs initialisation |  |  |  |  |  |
| 99 % complete                                   |  |  |  |  |  |
| 99%                                             |  |  |  |  |  |
| Cancel                                          |  |  |  |  |  |
|                                                 |  |  |  |  |  |

NOTE) Upload function is not supported by EH-RMP2.

|                        | _                        |
|------------------------|--------------------------|
| NETX_100_DP_DPM[NETX ] | 1                        |
| Connect<br>Disconnect  |                          |
| Start Debug Mode       |                          |
| Download<br>Upload     | — This is not supported. |

(8) After download is completed, save the project file by choosing [File] - [Save as ...]. Comfiguration is completed.

|         | 1] When EH-RMP2 is power on while connect to PC, PC indicates "unknown USB device". |
|---------|-------------------------------------------------------------------------------------|
| CAUTION | 2] EH-IOCP can't be supported auto module configuration.                            |

# 4.1.4 Configuration from programming tool

EH-RMP2 operates in the EH-150 system as a link module. The link area of EH-RMP2 is allocated from one nearer to CPU module.

The output area of EH-RMP2 must be fixed 512 words and the output area start address must be fixed 0.

The link parameter is set by programming tool which is different depending on CPU module.

| Operation Parameter                           | ×                                                   |
|-----------------------------------------------|-----------------------------------------------------|
| Operation Control                             | Transmission Mode in Error Condition                |
| C Definition of Input(E)                      | Remote I/O Assign(R): Not Transmit 💌                |
| Input I/O No.(D):                             | Remote Substation Error(C): Not Transmit 💌          |
| Delay Check Time<br>Setting Value(): 10 X10ms | CPU Link Parameter                                  |
| Operation Mode in Error Condition             | Top Assign No.(S) WL 0<br>Last Assign No.(E) WL 1FF |
| Add Unit Error(U): Not Operate                | Vo.2 Link(2)<br>Top Assign No.(A) WL                |
| Remote Error( <u>M</u> ): Not Operate 💌       | Last Assign No.( <u>N)</u> WL 11FF                  |
|                                               | Execute(X) Cancel                                   |

Figure 4.1.4-1 The link parameter setting by LADDER EDITOR

| Send data               | From   | To       | Clear at RUN/STOP |
|-------------------------|--------|----------|-------------------|
| 🔽 No.1 Link( <u>1</u> ) | WL 0 0 | WL 0 1FF | Clear             |
| No.2 Link( <u>2</u> )   | WL 1   | WL 1     | Clear             |
| No.3 Link( <u>3</u> )   | WL 2   | WL 2     | Clear             |
| No.4 Link(4)            | WL 3   | WL 3     | Clear             |
| No.5 Link(5)            | WL 4   | WL 4     | Clear             |
| No.6 Link(6)            | WL 5   | WL 5     | Clear             |
| No.7 Link( <u>7</u> )   | WL 6   | WL 6     | Clear             |
| No.8 Link( <u>8</u> )   | WL 7   | WL 7     | Clear             |

Figure 4.1.4-2 The link parameter setting by Control Editor

| H-LNK Configuration EH-LNK I/O Map | ping Status | Informatio | n             |      |                                           |
|------------------------------------|-------------|------------|---------------|------|-------------------------------------------|
| Parameter                          | Туре        | Value      | Default Value | Unit | Description                               |
| 🔷 🏟 LINK area %MW-address          | WORD        | 0          | 0             |      | LINK memory can be accessed by %M var     |
| Writing area %MW-address           | WORD        | 0          | 0             |      | Beginning from this address module is acc |
| 🖗 Writing area size                | WORD        | 512        | 0             |      | Size of module memory which is accessib   |
|                                    |             |            |               |      |                                           |
|                                    |             |            |               |      |                                           |

Figure 4.1.4-3 The link parameter setting by EHV-CODESYS

Input area and output area are used from 0 to 512 words.

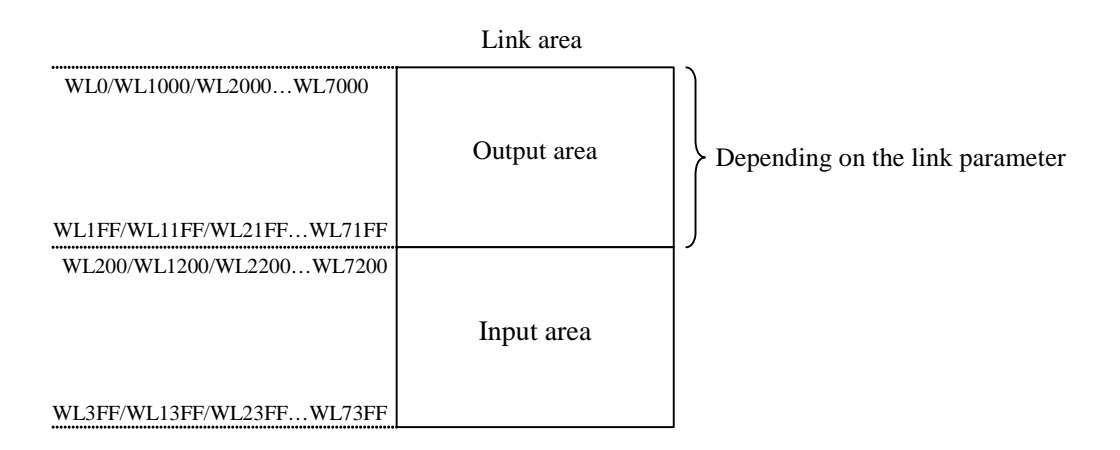

Figure 4.1.4-4 Using area of EH-RMP2 in the link area

#### 4.2 Data format

The data format of EH-RMP2 outputs in PROFIBUS network is shown below.

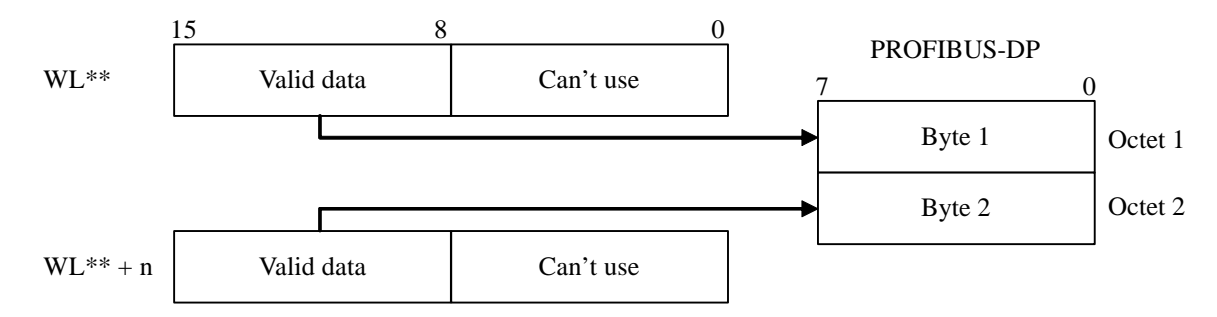

Figure 4.2-1 Byte data format for byte oriented slave module

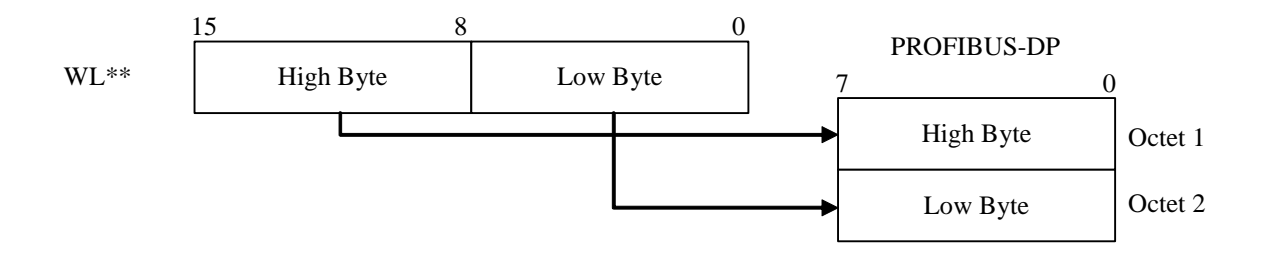

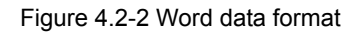

| netDevice - Configuration NE                                                                                                    | ETX_100_DP_DPM[NETX 100 DP/DPM]<                                                                                                    |                           |                          |                  |         |
|----------------------------------------------------------------------------------------------------|----------------------------------------------------------------------------------------------------|---------------------------|--------------------------|------------------|---------|
| IO Device: NETX 100<br>Vendor: Hilscher (                                                                                                    | 0 DP/DPM<br>GmbH                                                                                                    |                           | Device ID:<br>Vendor ID: | 0x0B49<br>0x011E | Tda     |
| Navigation Area 🗖                                                                                                    |                                                                                                    | Master Settings           |                          |                  |         |
| <ul> <li>Settings</li> <li>Driver</li> <li>netX Driver</li> <li>Device Assignment</li> <li>Firmware Download</li> <li>Configuration</li> <li>Bus Parameters</li> <li>Process Data</li> <li>Address Table</li> <li>Station Table</li> <li>Master Settings</li> </ul> | Start of bus communication         Image: Automatically by device         Controlled by application         Application monitoring         Watchdog time:         1000         ms         Process image storage format         Image: Big Endian (MSB first)         Cutter Endian (LSB first)         Advanced         Image: Enable configuration download during net         Device status offset         Image: Automatic calculation | Module Alignment          |                          |                  |         |
|                                                                                                    | C Static: Starts 0 by<br>Current offset address is: 0                                                                                                    | tes after last input data |                          |                  |         |
|                                                                                                    |                                                                                                    |                           | ОК                       | Cancel App       | ly Help |
| ∜⊳ Disconnected 0 Data Set                                                                                                    |                                                                                                    |                           |                          |                  |         |

If you want to swap I/O data, change parameter "Process image storage format" with use of the SYCON.net.

Figure 4.2-3 Byte swap

# 4.3 Offset address

EH-RMP2 can use offset address with use of the SYCON.net.

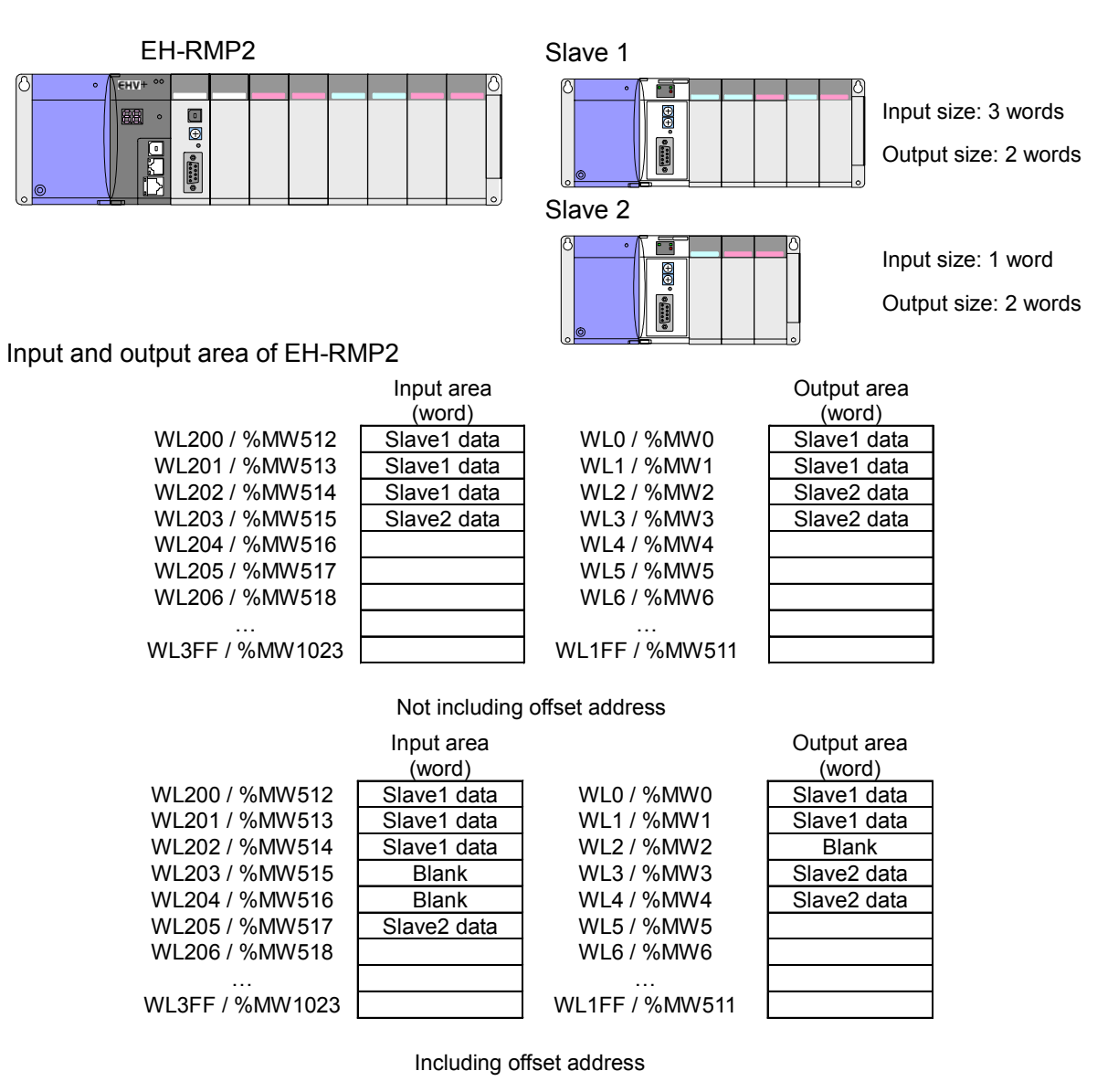

Figure 4.3-1 Offset address

If you want to include offset address, change address table with use of the SYCON.net.

- Remove the check of Auto addressing
- Change the address in slave

| Vendor: Hilscher                                                                                         | 00 DP/DPM<br>GmbH                                                   |                                                                           | Device I<br>Vendor i                                         | D: 0x0B4<br>ID: 0x011          | ю<br>Е                           |
|----------------------------------------------------------------------------------------------------|---------------------------------------------------------------------|---------------------------------------------------------------------------|--------------------------------------------------------------|--------------------------------|----------------------------------|
| Navigation Area                                                                                          |                                                                     | Addre                                                                     | ess Table                                                    |                                |                                  |
| Settings                                                                                                 | ✓ <u>A</u> uto addressing                                           | Displa                                                                    | ay mode: Decima                                              | al 💌                           | <u>C</u> SV Export               |
| netX Driver<br>Device Assignment<br>Firmware Download<br>Configuration<br>Bus Parameters<br>Process Data | Station AddDev<br>2 EH-IDCP2<br>9 2 EH-IDCP2<br>9 3 Hitachi SJ300/1 | ice Name<br>EH-IOCP2<br>EH-IOCP2<br>.800P Inverter Hitachi SJ300/L300P Ir | Module<br>1 word input I<br>2 word input I<br>2 word input I | Type Le<br>W<br>W<br>W         | ngth Address<br>1<br>2<br>2<br>2 |
| Address Table                                                                                            |                                                                     |                                                                           |                                                              |                                |                                  |
| Address Table Station Table                                                                              | Outputs:                                                            |                                                                           |                                                              |                                |                                  |
| Address Table<br>Station Table<br>Master Settings                                                        | Outputs:                                                            | ice Name                                                                  | Module                                                       | Туре                           | Length Address                   |
| Address Table<br>Station Table<br>Master Settings                                                        | Outputs:<br>Station Add Dev<br>EH-IOCP2                             | ice Name<br>EH-IOCP2                                                      | Module<br>1 word o                                           | Type                           | Length Address                   |
| ➡ Address Table<br>Station Table<br>Master Settings                                                      | Outputs:<br>Station Add2eH-IOCP2<br>3 Hitachi SJ300/I               | ice Name<br>EH-IOCP2<br>.300P Inverter Hitachi SJ300/L300P Ir             | Module<br>1 word d<br>werter 2 word d                        | Type<br>output QW<br>output QW | Length Address                   |

Figure 4.3-2 Address table setting

# **Chapter 5 Indications**

The EH-RMP2 can give indications to the user in two different ways. The first way is via the four indications LED at the top of the module and the second way is via the special internal output of EH-CPU / EHV-CPU or use function block for EHV+, where detailed information about the PROFIBUS-DP network is available for the PLC programmer.

#### 5.1 LED Indications

The LED indications are placed at the top of this module.

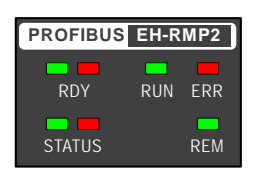

Figure 5.1-1 LED indications

# 5.1.1 RDY LED

The RDY LED will give information about the hardware state of the EH-RMP2

The LED will flash red or green different times depending on the hardware status indicated.

(a) No error.

When the EH-RMP2 is initialized, the RDY LED is constantly lit in green.

Color: Green

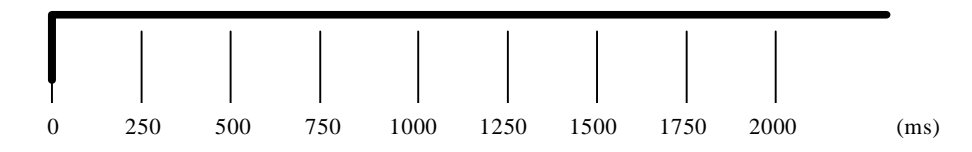

(b) Hardware error.

When the EH-RMP2 broke, the RDY LED is constantly lit in red. If hardware error occurred, please change EH-RMP2 to spare module.

Color: Red

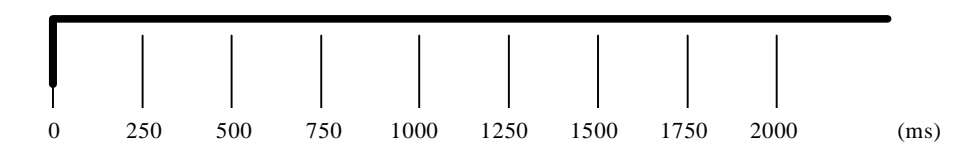

(c) Power supply error.

As it is possible that EH-RMP2 is not being supplied power, please check power supply. If EH-EMP2 had been supplied power, EH-RMP2 may be hardware error. Please change EH-RMP2 to spare module. Color: -

# 5.1.2 STATUS LED

The STATUS LED will give information about the system status of EH-RMP2.

The LED will flash red or green different times depending on the status indicated.

(a) No error.

When the EH-RMP2 is normal operation, the STATUS LED is constantly lit in green.

Color: Green

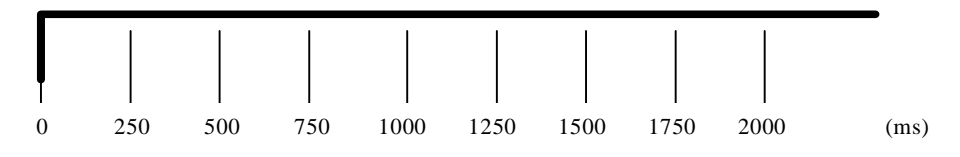

(b) Initialization.

When EH-RMP2 has not finished initialization, the STATUS LED is single-flash in green. Set the I/O assignment of the CPU module.

Color: Green

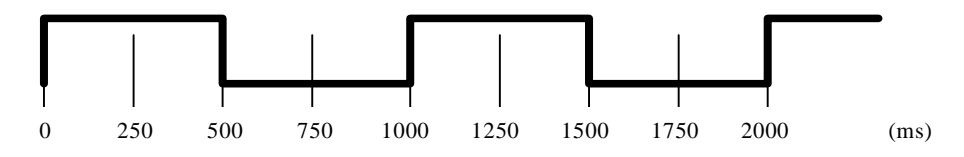

(c) CPU module error.

When the CPU module detects errors, the STATUS LED is double-flash in green. Clear errors of the CPU module.

Color: Green

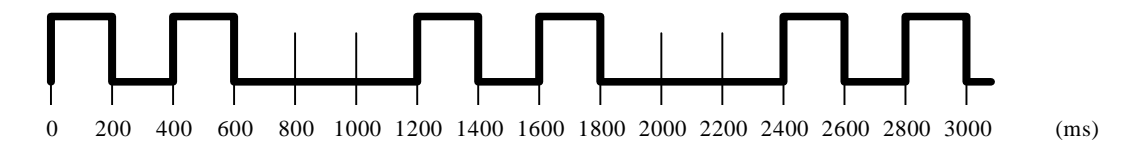

(d) Configuration data error.

When the configuration data of EH-RMP2 is not matched between set data and actual network data, the STATUS LED is triple-flash in green. Configure correct data with use of the SYCON.net.

Color: Green

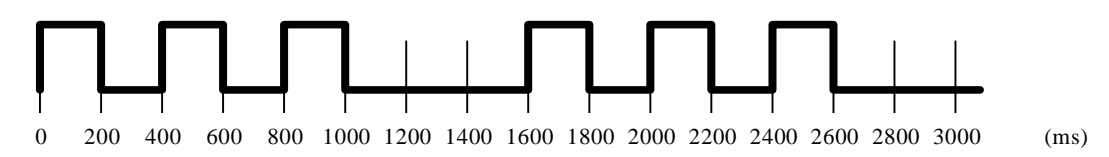

(e) Link parameter error.

When the CPU module link parameter is not correct, the STATUS LED is forth-flash in green. Set the address in the CPU module link output area to 0 to 512(H00 to H1FF)

Color: Green

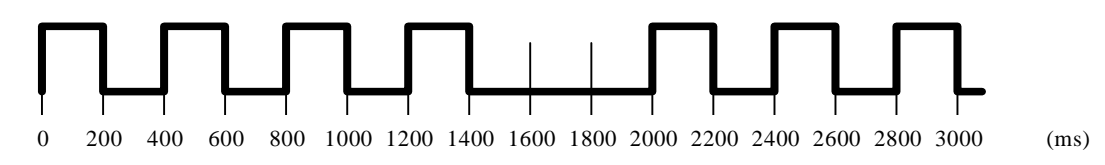

(f) Side DIP switch error

When the setting of side DIP switch of EH-RMP2 is wrong, the STATUS LED is fifth-flash in green. Please set EH-RMP2 side DIP switch to correct setting

Color: Green

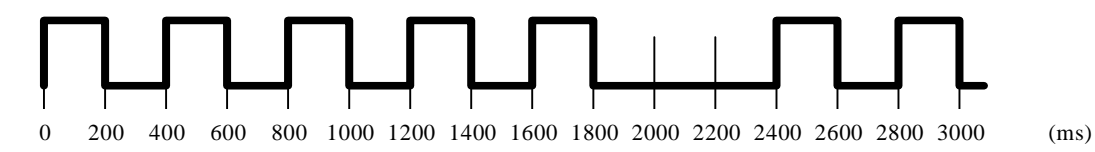

(g) WDT error.

When EH-RMP2 detects WDT error, the STATUS LED is lit in red. Please change EH-RMP2 to spare module. Color: Red

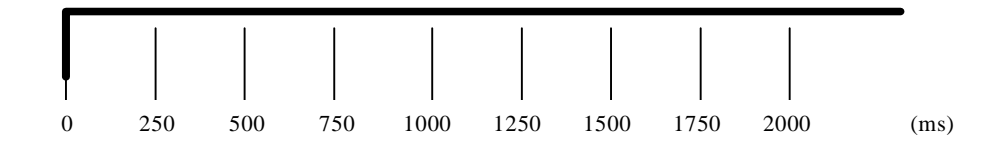

(h) Internal error.

When EH-RMP2 detects internal error, the STATUS LED is flash in red. Please change EH-RMP2 to spare module.

Color: Red

(i) Power supply error.

As it is possible that EH-RMP2 is not being supplied power, please check power supply. If EH-EMP2 had been supplied power, EH-RMP2 might detect hardware error. Please change EH-RMP2 to spare module. Color: -

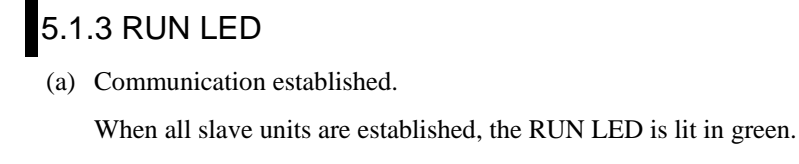

Color: Green

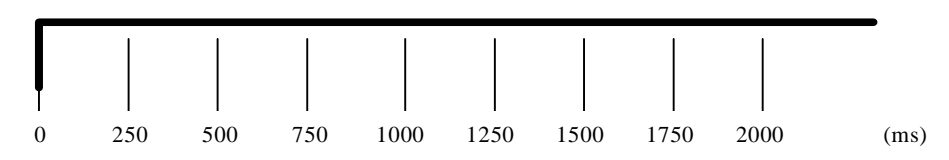

(b) Checking PRFOIBUS-DP network.

The RUN LED is blinking during checking PROFIBUS-DP network.

Color: Green

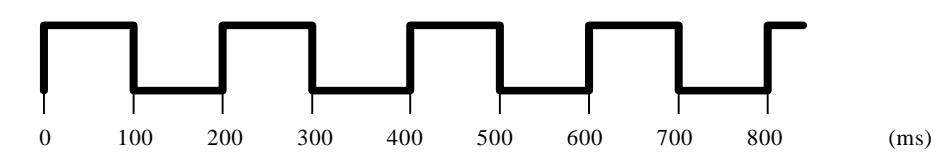

(c) No communication established.

When slave units at least one are not established, the RUN LED is OFF.

Color: Green

#### 5.1.4 ERR LED

(a) No error.

When all slave units are established, the ERR LED is OFF.

Color: Red

(b) Slave units at least one are not established.

When slave units at least one are not established, the ERR LED is blinking.

Color: Red

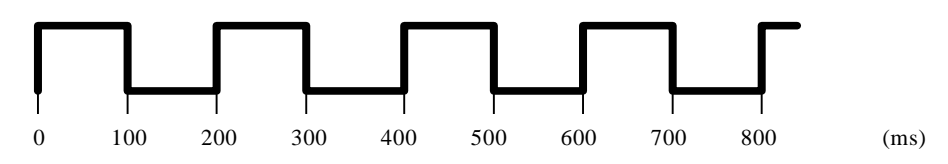

(c) All slave units are not established.

When all slave units are not established, the ERR LED is lit in red.

Color: Red

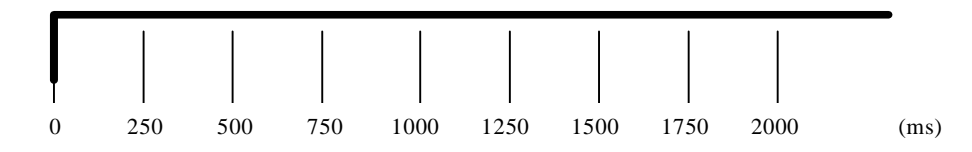

# 5.2 Link information flag area

In the Link information flag area, programming tool can get valuable information about the PROFIBUS-DP fieldbus.

The method to get information is different depending on programming tool.

#### 5.2.1 Get link information

(1) If you use LADDER EDITOR (CPU module is EH-CPU316A/516/548).

The LADDER EDITOR can get the link information with use of special internal output.

OFFSET address (word)

Start address of LINK No.1: WRF0E0

Start address of LINK No.2: WRF140

| 15     14     13     12     11     10     9     8     7     6     5     4     3     2     1     0       Reserved     Error code     Error code     +01       Reserved     +02       Reserved     +02       Main state of master system     Global error bits     +04       Reserved     +04       Reserved     +04       15     16 <td col<="" th=""></td>                                                                                                    |  |
|----------------------------------------------------------------------------------------------------|--|
| Reserved         +00           Reserved         +01           Reserved         +02           Reserved         +01           Main state of master system         Global error bits         +04           Reserved         Reserved         +03           Main state of master system         Global error bits         +04           Reserved         Reserved         +05           Heavy bus error count         +06         +07           Reserved         +07         Reserved         +06           Reserved         +08         +07         Reserved         +07           Reserved         +08         Reserved         +08         -07           Reserved         +08         Reserved         +00         -0         +00           Reserved         +08         Reserved         +00         -0         +00           15         Image: Reserved         +00         -0         +00         -0         -0           63         Image: Reserved         -00         -0         -0         -0         -0           79         Image: Reserved         Image: Reserved         Image: Reserved         -1112         -1126         -0         -114                                                                                                    |  |
| Reserved         +02           Reserved         +03           Main state of master system         Global error bits         +04           Reserved         Reserved         +05           Heavy bus error count         Reserved         +06           Number of rejected PROFIBUS telegrams         +07           Reserved         +08           Reserved         +08           Reserved         +08           Reserved         +09           Reserved         +08           Reserved         +00           Reserved         +08           15          0         0           63          Slave Config         48           95            64           95            0         44           111             0         44           126             32         46           63          Slave State          48         417           1111             32         46                                                                                                    |  |
| Reserved         Hoad         Hoad           Main state of master system         Global error bits         +03           Reserved         Reserved         +05           Heavy bus error count         Reserved         +05           Number of rejected PROFIBUS telegrams         +07           Reserved         +09           Reserved         +08           Reserved         +09           Reserved         +04           Reserved         +04           Reserved         +04           Reserved         +04           Reserved         +04           Reserved         +04           15         0         0         +07           Reserved         +08         0         +00           31         0         0         0         +02           63         0         Slave Config         48         +07           79         0         0         0         +112         +13           15         0         0         0         +14         10         112         +13           111         0         0         0         +14         112         +13                                                                                                    |  |
| Main state of master system         Global error bits         +04           Reserved         Reserved         +05           Heavy bus error count         Reserved         +07           Reserved         +07         +08           Reserved         +07         +08           Reserved         +07         +08           Reserved         +00         +00           Reserved         +04         +08           Reserved         +04         +08           Reserved         +04         +08           Reserved         +04         +08           Reserved         +04         +08           15         Image: Config to the state state |  |
| Reserved         Reserved         +06           Number of rejected PROFIBUS telegrams         +07           Reserved         +08           Reserved         +08           Reserved         +08           Reserved         +08           Reserved         +08           Reserved         +08           Reserved         +08           15          0         0           31           0         0           431           0         0           63          Slave Config         48         +07           79            64         +10           95             80         +11           111             12         +13           15             0         +14           31             0         +14           111             0         +112           -         126                                                                                                    |  |
| Heavy bus error count         How ros         How ros           Number of rejected PROFIBUS telegrams         +07           Reserved         +09           Reserved         +09           Reserved         +00           Reserved         +00           Reserved         +00           15         0         0           14         0         0           15         0         0           14         0         16           15         0         0           15         0         0           16         0         48           17         0         0         48           16         0         48         40F           79         0         0         48         40F           95         0         0         112         413           11         0         0         0         112         413           15         0         0         0         112         413           16         0         0         112         413         112         414           31         0         0         0         14                                                                                                    |  |
| Number of rejected PROFIBUS telegrams         407           Reserved         408           Reserved         409           Reserved         409           Reserved         400           Reserved         400           Reserved         410           Reserved                                                                                                    |  |
| Reserved         +08           Reserved         +09           Reserved         +09           Reserved         +08           Reserved         +09           Reserved         +08           Reserved         +08           Reserved         +09           Reserved         +08           15         0         0           47         0         0           47         0         0           63         0         Slave Config         48           79         0         0         64           95         0         0         0         412           -         126         0         112         413           15         0         0         0         44           31         0         0         0         44           31         0         0         0         44           31         0         0         0         44           31         0         0         0         44           31         0         0         0         44           95         0         0         0<                                                                                                    |  |
| Reserved         +09           Reserved         +0A           Reserved         +0B           15         0         0           31         0         0         +0C           47         0         0         0           63         0         Slave Config         48         +0F           79         0         0         64         +10           95         0         0         0         64         +11           111         0         0         64         +10         96         +12           -         126         0         0         0         +14           31         0         0         0         +14           15         0         0         0         +14           31         0         0         0         +14           31         0         0         0         +14           31         0         0         0         +14           31         0         0         0         +14           16         32         0         0         0         +14           179         0                                                                                                    |  |
| Reserved         +0A           Reserved         +0B           15         0         0         +0C           31         0         0         16         +0D           47         0         16         +0D         32         +0E           63         0         Slave Config         48         +0F           79         0         0         64         +10           95         0         0         64         +11           111         0         0         64         +10           95         0         0         112         +13           15         0         0         0         +14           31         0         0         0         +14           31         0         0         0         +14           31         0         0         0         +14           31         0         0         0         +14           31         0         0         0         +14           31         0         0         0         +14           31         0         0         0         +14                                                                                                    |  |
| Reserved         +0B           15           0         +0C           31            16         +0D           47            32         +0E           63          Slave Config          48         +0F           79            64         +10           95             80         +11           111             96         +12           -         126            112         +13           15             0         +14           31             0         +14           31             0         +14           31             0         +14           31             32         +16           63          Slave State                                                                                                    |  |
| 15       0       0       +0C         31       0       0       +0C         47       0       0       32       +0E         63       0       Slave Config       0       48       +0F         79       0       0       64       +10       96       +11         111       0       0       48       +0F       96       +12         -       126       0       0       112       +13         15       0       0       0       +14       112       +13         15       0       0       0       +14       16       +15         47       0       0       0       +14       16       +15         47       0       0       0       +14       16       +15         47       0       0       0       0       +14       16       +15         47       0       0       0       0       64       +18       95       0       0       64       +18         95       0       0       0       0       0       64       +18         95       0       0                                                                                                    |  |
| 31       1       1       16       +0D         47       1       1       32       +0E         63       1       Slave Config       48       +0F         79       1       1       64       +10         95       1       1       80       +11         111       111       112       96       +12         -       126       1       112       +13         15       1       1       16       112       +13         15       1       1       16       +15       16       +15         47       1       1       16       +15       16       +15         47       1       1       16       +15       16       +15         47       1       1       16       +15       16       +16         63       1       Slave State       48       +17       79       16       64       +18         95       1       1       112       +18       112       +18         -       126       1       112       +18       112       +18         Reserved       +12       Reser                                                                                                    |  |
| 47         32       +0E         63        Slave Config        48       +0F         79          64       +10         95          64       +10         95           80       +11         111           96       +12         -       126          112       +13         15            0       +14         31            0       +14         31            0       +14         31           32       +16         63        Slave State        48       +17         79           64       +18         95           96       +14         -       126          96       +14 </td                                                                                                    |  |
| 63       Image: Slave Config       48       +0F         79       Image: Slave Config       64       +10         95       Image: Slave Config       64       +10         95       Image: Slave Config       64       +10         95       Image: Slave Config       10       64       +10         95       Image: Slave Config       10       80       +11         111       Image: Slave Config       112       +13       112       +13         15       Image: Slave Config       Image: Slave Config       112       +13         15       Image: Slave Config       Image: Slave Config <t< td=""></t<>                                                                                                    |  |
| 79       64       +10         95       80       +11         111       96       +12         -       126       96       +12         -       126       112       +13         15       112       112       +13         15       112       112       +13         15       112       112       +13         15       111       112       +13         16       112       +13         17       110       116       +15         63       111       116       +14         95       111       111       111       111         111       111       111       111       111       111         111       111       111       111       111       111       111         111       111       111       1111       1111       1111       1111       1111       1111       1111       1111       1111       1111       1111       1111       1111       1111       1111       1111       1111       1111       1111       1111       1111       1111       1111       1111       1111       11111                                                                                                    |  |
| 95       80       +11         111       80       +12         -       126       96       +12         -       126       112       +13         15       0       0       +14         31       0       0       +14         31       0       16       +15         47       0       16       +15         47       0       16       +14         63       0       Slave State       48       +17         79       0       0       64       +18         95       0       0       112       +18         111       0       0       96       +14         95       0       0       112       +18         111       0       0       96       +14         -       126       0       0       96       +14         -       126       0       0       112       +18         Reserved       +12       HE       HE       HE       HE         Reserved       +10       112       +18       HE       HE       HE         Reserved       +                                                                                                    |  |
| 111       96       +12         -       126       112       +13         15       0       112       +13         15       0       111       112       +13         31       0       16       +15         47       0       16       +15         63       0       Slave State       32       +16         63       0       Slave State       48       +17         79       0       0       48       +18         95       0       0       0       96       +14         111       0       0       0       0       0       0         111       0       0       0       0       0       0       0       0       0       0       0       0       0       0       0       0       0       0       0       0       0       0       0       0       0       0       0       0       0       0       0       0       0       0       0       0       0       0       0       0       0       0       0       0       0       0       0       0       0       0                                                                                                    |  |
| -       126       112       +13         15       0       +14         31       0       +14         31       0       16         47       0       16         63       10       10         79       0       48         95       0       64         95       0       0         111       0       0         -       126       0         111       0       0         -       126       0         Reserved       410         Reserved       +10         Reserved       +112         Reserved       +12         Reserved       +20         Reserved       +21         Reserved       +22         Reserved       +22                                                                                                    |  |
| 15       0       +14         31       0       +14         31       0       16         47       0       16         63       0       Slave State       32         63       0       Slave State       48         95       0       0       64         95       0       0       96         111       0       0       96         -       126       0       112         Reserved       +10       112         Reserved       +110         Reserved       +12         Reserved       +20         Reserved       +21         Reserved       +22         Reserved       +22         Reserved       +22                                                                                                    |  |
| 31       16       +15         47       1       32       +16         63       1       Slave State       48       +17         79       1       1       64       +18         95       1       1       80       +19         111       112       96       +1A         -       126       112       +1B         Reserved       +1C         Reserved       +1C         Reserved       +1C         Reserved       +1C         Reserved       +1C         Reserved       +1C         Reserved       +1C         Reserved       +1C         Reserved       +1C         Reserved       +1C         Reserved       +1C         Reserved       +1C         Reserved       +1C         Reserved       +20         Reserved       +21         Reserved       +22         Reserved       +22         Reserved       +23         <                                                                                                    |  |
| 47       32       +16         63       Slave State       48       +17         79       64       +18         95       95       80       +19         111       96       +1A         -       126       96       +1A         Reserved       +1C       96       +1A         Reserved       +1C       112       +1B         Reserved       +1C       +1C       +1C         Reserved       +20       +1E       +20         Reserved       +21       Reserved       +21         Reserved       +21       Reserved       +22         Reserved       +23       Reserved       +23                                                                                                    |  |
| 63       Slave State       48       +17         79       64       +18         95       95       80       +19         111       96       +1A         -       126       96       +1A         -       126       112       +1B         Reserved       +1C       112       +1B         Reserved       +1C       +1C         Reserved       +1E       +1E         Reserved       +20       +20         Reserved       +21       Reserved       +21         Reserved       +22       Reserved       +22         Reserved       +23       Reserved       +23                                                                                                    |  |
| 79       64       +18         95       95       80       +19         111       96       +1A         -       126       96       +1A         -       126       112       +1B         Reserved       +1C       410       112         Reserved       +1C       112       +1B         Reserved       +1C       410       410         Reserved       +1E       410       410         Reserved       +120       410       420         Reserved       +20       420       420         Reserved       +21       421       423         Reserved       +23       423         Reserved       +23       424                                                                                                    |  |
| 95       80       +19         111       96       +1A         -       126       96       +1A         -       126       112       +1B         Reserved       +1C       +1C         Reserved       +1E       +1E         Reserved       +1F         Reserved       +20         Reserved       +21         Reserved       +22         Reserved       +22         Reserved       +23         Reserved       +23                                                                                                    |  |
| 111       96       +1A         -       126       112       +1B         Reserved       +1C       +1C         Reserved       +1D       +1D         Reserved       +1E       +1E         Reserved       +1F         Reserved       +20         Reserved       +21         Reserved       +22         Reserved       +22         Reserved       +23         Reserved       +23                                                                                                    |  |
| - 126 112 +1B<br>Reserved +1C<br>Reserved +1D<br>Reserved +1E<br>Reserved +1F<br>Reserved +1F<br>Reserved +20<br>Reserved +21<br>Reserved +22<br>Reserved +22<br>Reserved +22<br>Reserved +23                                                                                                    |  |
| Reserved+1CReserved+1DReserved+1EReserved+1FReserved+20Reserved+21Reserved+22Reserved+22Reserved+23Reserved+23                                                                                                    |  |
| Reserved       +1D         Reserved       +1E         Reserved       +1F         Reserved       +20         Reserved       +21         Reserved       +22         Reserved       +23         Reserved       +23                                                                                                    |  |
| Reserved     +1E       Reserved     +1F       Reserved     +20       Reserved     +21       Reserved     +22       Reserved     +23       Reserved     +23                                                                                                    |  |
| Reserved+11Reserved+20Reserved+21Reserved+22Reserved+23Reserved+23                                                                                                    |  |
| Reserved+20Reserved+21Reserved+22Reserved+23Reserved+23                                                                                                    |  |
| Reserved     +21       Reserved     +22       Reserved     +23                                                                                                    |  |
| Reserved +22<br>Reserved +22                                                                                                    |  |
| Description 125                                                                                                    |  |
| DENELVE(I) ±74                                                                                                    |  |
| Reserved +25                                                                                                    |  |
| Reserved +26                                                                                                    |  |
| Device error Reserved +27                                                                                                    |  |
| Reserved                                                                                                    |  |
| Refreshing time max (ms) +5D                                                                                                    |  |
| Refreshing time min (ms) +5E                                                                                                    |  |
|                                                                                                    |  |

Table 5.2.1-1 Contents in the LINK information flag area

(2) If you use Control Editor (CPU module is EHV-CPU16/32/64/128).

The Control Editor can get the link information with use of special internal output.

OFFSET address (word) Start address of LINK No.1: WRF0E0 Start address of LINK No.2: WRF140 Start address of LINK No.3: WRF1A0 Start address of LINK No.4: WRF200 Start address of LINK No.5: WRF260 Start address of LINK No.6: WRF2C0 Start address of LINK No.7: WRF320 Start address of LINK No.8: WRF380

Table 5.2.1-2 Contents in the LINK information flag area

|                                |         |    |      |       |         |           |                  |           |          |       | -     |      |   |   |     | $\sim$     |
|--------------------------------|---------|----|------|-------|---------|-----------|------------------|-----------|----------|-------|-------|------|---|---|-----|------------|
| 15                             | 14      | 13 | 12   | 11    | 10      | 9         | 8                | 7         | 6        | 5     | 4     | 3    | 2 | 1 | 0   |            |
|                                |         |    | Rese | erved |         |           | <b>D</b>         | Ļ         |          |       | Error | code |   |   |     | +00        |
|                                | Reserve |    |      |       |         |           | d                |           |          |       |       |      |   |   | +01 |            |
| Reserve                        |         |    |      |       |         |           | d                |           |          |       |       |      |   |   | +02 |            |
| Reserve                        |         |    |      |       |         |           | a                |           | C        | 1-1-1 |       |      |   |   | +03 |            |
| Main state of master system GI |         |    |      |       |         |           | Date Contraction | error bit | s        |       |       | +04  |   |   |     |            |
| Keserved Keserved              |         |    |      |       |         |           | +03              |           |          |       |       |      |   |   |     |            |
|                                |         |    |      | 1     | Number  | of reject | od DDC           | FIBUS     | tologra  | me    |       |      |   |   |     | +00        |
|                                |         |    |      | 1     | vuinder |           | Reserve          | d d       | telegia  |       |       |      |   |   |     | +07        |
|                                |         |    |      |       |         |           | Reserve          | d d       |          |       |       |      |   |   |     | +09        |
|                                |         |    |      |       |         |           | Reserve          | d d       |          |       |       |      |   |   |     | +0A        |
|                                |         |    |      |       |         | 1         | Reserve          | d         |          |       |       |      |   |   |     | +0R        |
| 15                             |         |    |      |       |         |           |                  | Ĩ         |          |       |       |      |   |   | 0   | +0C        |
| 31                             |         |    |      |       |         |           |                  |           |          |       |       |      |   |   | 16  | +0D        |
| 47                             |         |    |      |       |         |           |                  |           |          |       |       |      |   |   | 32  | +0E        |
| 63                             |         |    |      |       |         |           | Slave            | Config    |          |       |       |      |   |   | 48  | +0F        |
| 79                             |         |    |      |       |         |           |                  |           |          |       |       |      |   |   | 64  | +10        |
| 95                             |         |    |      |       |         |           |                  |           |          |       |       |      |   |   | 80  | +11        |
| 111                            |         |    |      |       |         |           |                  |           |          |       |       |      |   |   | 96  | +12        |
| -                              | 126     |    |      |       |         |           |                  |           |          |       |       |      |   |   | 112 | +13        |
| 15                             |         |    |      |       |         |           |                  |           |          |       |       |      |   |   | 0   | +14        |
| 31                             |         |    |      |       |         |           |                  |           |          |       |       |      |   |   | 16  | +15        |
| 47                             |         |    |      |       |         |           |                  |           |          |       |       |      |   |   | 32  | +16        |
| 63                             |         |    |      |       |         |           | Slave            | e State   |          |       |       |      |   |   | 48  | +17        |
| 79                             |         |    |      |       |         |           |                  |           |          |       |       |      |   |   | 64  | +18        |
| 95                             |         |    |      |       |         |           |                  |           |          |       |       |      |   |   | 80  | +19        |
| 111                            |         |    |      |       |         |           |                  |           |          |       |       |      |   |   | 96  | +1A        |
| -                              | 126     |    |      |       |         |           |                  |           |          |       |       |      |   |   | 112 | +1B        |
|                                |         |    |      |       |         | ]         | Reserve          | d         |          |       |       |      |   |   |     | +1C        |
|                                |         |    |      |       |         | ]         | Reserve          | d         |          |       |       |      |   |   |     | +1D        |
|                                |         |    |      |       |         |           | Reserve          | d         |          |       |       |      |   |   |     | +1E        |
|                                |         |    |      |       |         |           | Reserve          | <u>d</u>  |          |       |       |      |   |   |     | +1F        |
|                                |         |    |      |       |         | 1         | Reserve          | b         |          |       |       |      |   |   |     | +20        |
|                                |         |    |      |       |         | 1         | Reserve          | - D       |          |       |       |      |   |   |     | +21        |
|                                |         |    |      |       |         |           | Reserve          | d         |          |       |       |      |   |   |     | +22        |
|                                |         |    |      |       |         |           | Reserve          | d d       |          |       |       |      |   |   |     | +25        |
|                                |         |    |      |       |         |           | Pasarya          | d d       |          |       |       |      |   |   |     | +24        |
|                                |         |    |      |       |         | 1         | Reserve          | d<br>d    |          |       |       |      |   |   |     | +25        |
|                                |         |    |      |       |         | 1         | Reserve          | d<br>d    |          |       |       |      |   |   |     | +20<br>+27 |
|                                |         |    |      |       |         |           | Reserve          | d         |          |       |       |      |   |   |     | 121        |
|                                |         |    |      |       | F       | Refreshi  | ng time          |           | s)       |       |       |      |   |   |     | +5D        |
|                                |         |    |      |       | - I     | Refreshi  | ng time          | min (m    | -/<br>s) |       |       |      |   |   |     | +5E        |
|                                |         |    |      |       | F       | Refreshi  | ng time          | now (m    | s)       |       |       |      |   |   |     | +5F        |
| L                              |         |    |      |       |         |           | 00               |           | -1       |       |       |      |   |   |     |            |

(3) If you use EHV-CODESYS (CPU module is EHV-CPU1025/1102).

The EHV-CODESYS can get the link information with use of function block "GetProfibusInfo".

|                      | GetProfibusInfo                                                   |                             |
|----------------------|-------------------------------------------------------------------|-----------------------------|
|                      | -byLinkNo BYTE                                                    | BOOL xDone                  |
|                      |                                                                   | BOOL xError                 |
|                      | Profi                                                             | <i>busInfo</i> ProfibusInfo |
|                      |                                                                   |                             |
| STRUCT ProfibusInfo: | wErrorCode (WORD)                                                 |                             |
|                      | byMainState (BYTE)                                                |                             |
|                      | byGlobalErrorBits(BYTE)                                           |                             |
|                      | byErrorNumber (BYTE) <no use=""></no>                             |                             |
|                      | byErrorRemoteAddress (BYTE) <no td="" u<=""><td>ise&gt;</td></no> | ise>                        |
|                      | wHeavyBusErrorCount (WORD)                                        |                             |
|                      | wNumRejectedProfibusTelegrams (WC                                 | ORD)                        |
|                      | wSlaveConfig0_15 (WORD)                                           |                             |
|                      | wSlaveConfig16_31 (WORD)                                          |                             |
|                      | wSlaveConfig32_47 (WORD)                                          |                             |
|                      | wSlaveConfig48_63 (WORD)                                          |                             |
|                      | wSlaveConfig64_79 (WORD)                                          |                             |
|                      | wSlaveConfig80_95 (WORD)                                          |                             |
|                      | wSlaveConfig96_111 (WORD)                                         |                             |
|                      | wSlaveConfig112_127 (WORD)                                        |                             |
|                      | wSlaveState0_15 (WORD)                                            |                             |
|                      | wSlaveState16_31 (WORD)                                           |                             |
|                      | wSlaveState32_47 (WORD)                                           |                             |
|                      | wSlaveState48_63 (WORD)                                           |                             |
|                      | wSlaveState64_79 (WORD)                                           |                             |
|                      | wSlaveState80_95 (WORD)                                           |                             |
|                      | wSlaveState96_111 (WORD)                                          |                             |
|                      | wSlaveState112_127 (WORD)                                         |                             |
|                      | wDeviceError (WORD) <no use=""></no>                              |                             |
|                      | wRefreshingTimeMax (WORD)                                         |                             |
|                      | wRefreshingTimeMin (WORD)                                         |                             |
|                      | wRefreshingTimeNow (WORD)                                         |                             |
|                      | -                                                                 |                             |

# 5.2.2 Detail of each information

The following error codes can be present in this register.

| Value  | Description                                                        |
|--------|--------------------------------------------------------------------|
| Hex 00 | No error                                                           |
| Hex 01 | Failed to initialize PROFIBUS-DP master.                           |
| Hex 02 | Start address of link area in the PLC is not zero.                 |
| Hex 03 | The link length configured in the PLC is different from 512 words. |
| Hex 06 | Internal Error on PROFIBUS-DP master.                              |

<sup>(</sup>a) Error Code.

#### (b) Main state of master system.

This register contains information about the state of the master system. The following states can be present.

| Value  | Description |  |  |
|--------|-------------|--|--|
| Hex 00 | Off-line    |  |  |
| Hex 40 | Stopped     |  |  |
| Hex 80 | Clear       |  |  |
| Hex C0 | Operate     |  |  |

#### (c) Global error bits.

Details of global error bits are shown below.

| Bit number | Description                                                                    |  |  |
|------------|--------------------------------------------------------------------------------|--|--|
| 7-6        | Reserved                                                                       |  |  |
| 5          | 1 = HOST is not ready                                                          |  |  |
|            | 0 = Normal operation                                                           |  |  |
| 4          | 1 =Bus short circuits detected                                                 |  |  |
|            | 0 = Normal operation                                                           |  |  |
| 3          | 1 = Because of heavy bus error, no further bus communication is possible       |  |  |
|            | 0 = Normal operation                                                           |  |  |
| 2          | 1 = At least one slave is not in the data exchange mode or reports fatal error |  |  |
|            | 0 = Normal operation                                                           |  |  |
| 1          | 1 = The master branched into auto clear mode because of a slave error          |  |  |
|            | 0 = Normal operation                                                           |  |  |
| 0          | 1 = A parameter error occurred                                                 |  |  |
|            | 0 = Normal operation                                                           |  |  |

Table 5.2.2-3 Global error bits

(d) Heavy bus error count.

This register is incremented if there for example is a short circuit on the bus cable.

#### (e) Number of rejected PROFIBUS telegrams.

#### (f) Slave Config.

This 16 bytes bit-field indicates if a node is configured in the master or not. Address bit 0 corresponds to node address zero, bit 1 corresponds to node address 1 and so on. If the bit is 1, the corresponding node is configured otherwise the node is not configured.

#### (g) Slave State.

This 16 bytes bit-field indicates if a node is active in the data exchange or not. Address bit 0 corresponds to node address zero, bit 1 corresponds to node address 1 and so on. If the bit is 1, the corresponding node is active in the data exchange otherwise the node is not active.

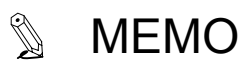

| ****** |
|--------|
|        |
|        |
|        |
|        |
|        |
|        |
|        |
|        |
|        |
|        |
|        |
|        |
|        |
|        |
|        |
|        |
|        |
|        |
|        |
|        |
|        |
|        |
|        |
|        |
|        |
|        |
|        |
|        |
|        |
|        |
|        |
|        |
|        |
|        |
|        |
|        |
|        |
|        |
|        |
|        |
|        |
|        |
|        |

# Chapter 6 Troubleshooting

# 6.1 Error indications of EH-RMP2

Error indications of EH-RMP2 are shown below.

| LED                                                        | Indicate pattern      | Description                   | Actions                                           |
|------------------------------------------------------------|-----------------------|-------------------------------|---------------------------------------------------|
| RDY<br>PROFIBUS EH-RMP2<br>RDY<br>RUN ERR<br>STATUS<br>REM | OFF                   | Hardware error                | •Check power of power supply module               |
|                                                            |                       | Power supply error            | •Replace EH-RMP2                                  |
|                                                            | Lit in red            | Hard ware error               | •Replace EH-RMP2                                  |
| STATUS                                                     | OFF                   | Power supply error            | Check power of power supply module                |
|                                                            | Flash in red          | Internal error                | Replace EH-RMP2                                   |
|                                                            | Lit in red            | WDT error                     | Replace EH-RMP2                                   |
|                                                            | Fifth-flash in green  | Side DIP switch setting error | Check the side DIP switch.                        |
| PROFIBUS EH-RMP2                                           | Forth-flash in green  | Link parameter error          | Set CPU module link output area address to        |
|                                                            |                       |                               | 0 to 512                                          |
|                                                            | Triple-flash in green | Configuration data error      | $\cdot$ Check the connection of the communication |
| STATUS REM                                                 |                       |                               | cable                                             |
|                                                            |                       |                               | $\cdot$ Configure correct data with use of the    |
|                                                            |                       |                               | SYCON.net                                         |
|                                                            | Double-flash in green | CPU module error              | Clear error of the CPU module                     |
|                                                            | Single-flash in green | Initialization                | Set the I/O assignment of the CPU module.         |
| RUN                                                        | OFF                   |                               | •Check the connection of the communication        |
| PROFIBUS EH-RMP2<br>RDY RUN ERR<br>STATUS REM              |                       | No communication              | cable                                             |
|                                                            |                       | established                   | ·Check system and node address and push           |
|                                                            |                       |                               | reset switch of EH-RMP2                           |
|                                                            |                       |                               |                                                   |
|                                                            |                       |                               | •Check the connection of the communication        |
| ERR                                                        | Blinking              | Slave units at least one are  | cable                                             |
|                                                            |                       | not established               | ·Check system and node address and push           |
| ROFIBUS EH-RMP2<br>RDY RUN ERR<br>STATUS REM               |                       |                               | reset switch of EH-RMP2                           |
|                                                            | Lit                   |                               | •Check the connection of the communication        |
|                                                            |                       | All slave units are not       | cable                                             |
|                                                            |                       | established                   | ·Check system and node address and push           |
|                                                            |                       |                               | reset switch of EH-RMP2                           |

# 6.2 New entry of slave unit to PROFIBUS

New entry of slave unit to PROFIBUS, slave units may fall to enter PROFIBUS communication, when new entry or restarting from communication error.

In this case, reboot the slaves that do not online.

# 6.3 Startup time of EH-RMP2

It takes approximately 10 seconds until EH-RMP2 starts I/O communication with the slave devices after the initialization since EH-RMP2 can deal with large size input / output data.

Therefore, please not use input / output data of EH-RMP2 until the bits of all using slave state are 1 in the LINK information flag area.